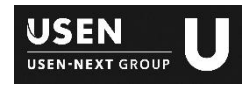

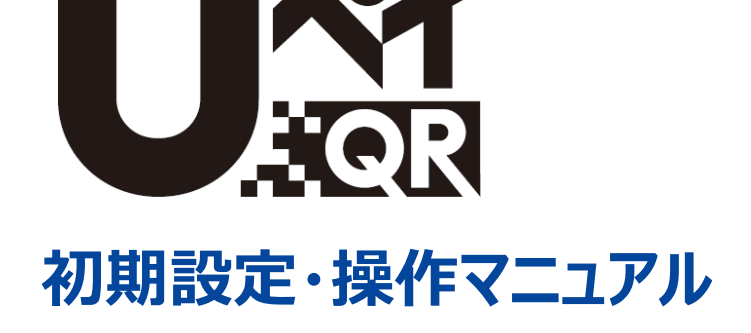

複数決済サービスが一度のお申込みで利用可能!

| サービスについて                       | 3 |
|--------------------------------|---|
| 初期設定                           |   |
| 確認事項                           |   |
| • iOS端末(iPhone / iPad)         | 4 |
| • 専用アプリ                        |   |
| 決済をはじめる                        |   |
| <ul> <li>店頭掲示ツールの設置</li> </ul> | 5 |
| <ul> <li>アプリへのログイン</li> </ul>  | 6 |
| • 管理画面へのログイン                   | 7 |
| 決済をおこなう                        |   |
| QRコードによる決済                     | 8 |
| QRコードによる決済の取消(アプリ)             | 9 |

#### USEN-NEXT GROUP © All Right Reserved.

## 取引履歴を確認する

| 取引履歴の確認(アプリ)  | 10 |
|---------------|----|
| 取引履歴の確認(管理画面) | 11 |
| お支払い          | 12 |
| 支払いサイクル       |    |
| 支払通知書         |    |
| 設定を変更する       | 13 |
| 端末設定確認        |    |
| パスワード変更       |    |
| 取引データクリア      |    |
| アップデート        |    |
| ログアウト         |    |
| ログアウト         |    |
| よくあるご質問       | 17 |
| 不具合かなと思ったら    | 20 |

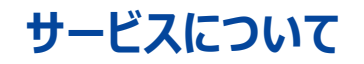

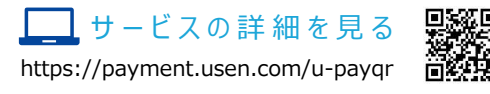

### UペイQRとは

UペイQRは、QRコード決済をカンタンに、スピーディに、受け付けるためのサービスです。

近年、QRコード決済の市場は急激な成長を遂げておりますが、事業者ごとにQRコードの規格が異なるため、複数のサービスを受け付けるためにはその数だけQR コードを配置しなければなりません。

また、各事業者は強気のキャンペーンなどで覇権を争っていますが、体力勝負の側面も強く、最近では事業者同士が連携するなど、新たなフェーズに入っています。 そのため、QRコード決済を受け付ける際は、以下の点に注意が必要です。

- あらゆるQRコード決済をまとめて受け付けられること
- QRコード決済の追加・削除・変更に、柔軟にかつ遠隔から対処できること

UペイQRは、これらを満たしたサービスです。

- ・ UペイQRに対応したサービスなら、全て受け付けることができます。
- ・ 専用のアプリで提供することで、市場の変化に柔軟かつ遠隔から対処できます。

2020年4月1日現在、下記ブランドに対応しています。ブランドは順次追加していきます。

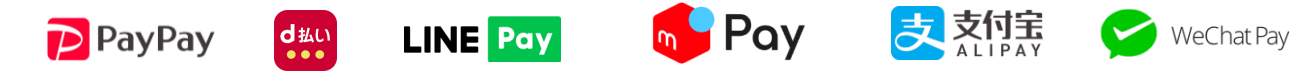

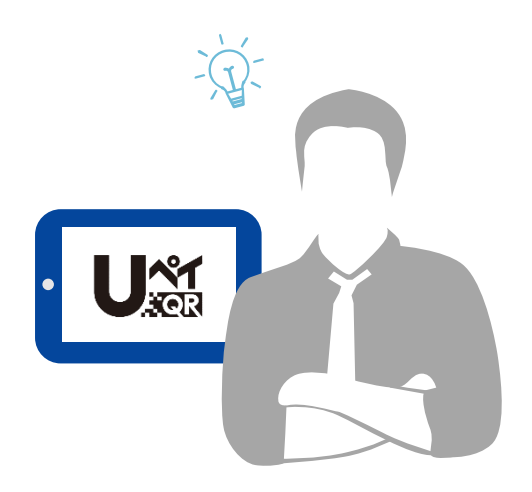

# 初期設定

### 確認事項

iOS端末(iPhone / iPad)

通信環境に接続された、iPhone / iPadのどちらかをご用意ください。

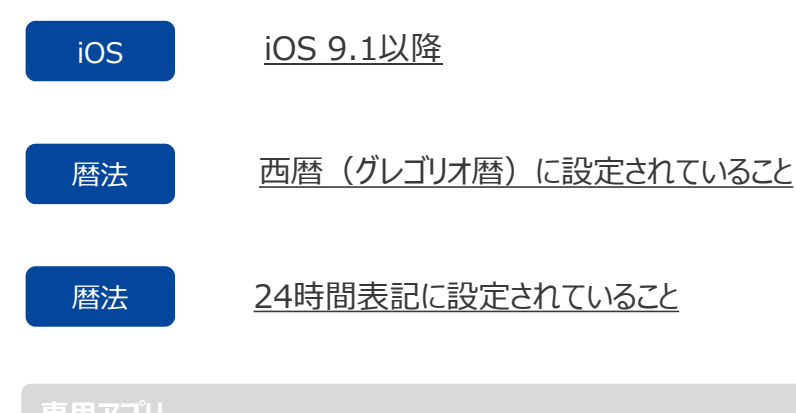

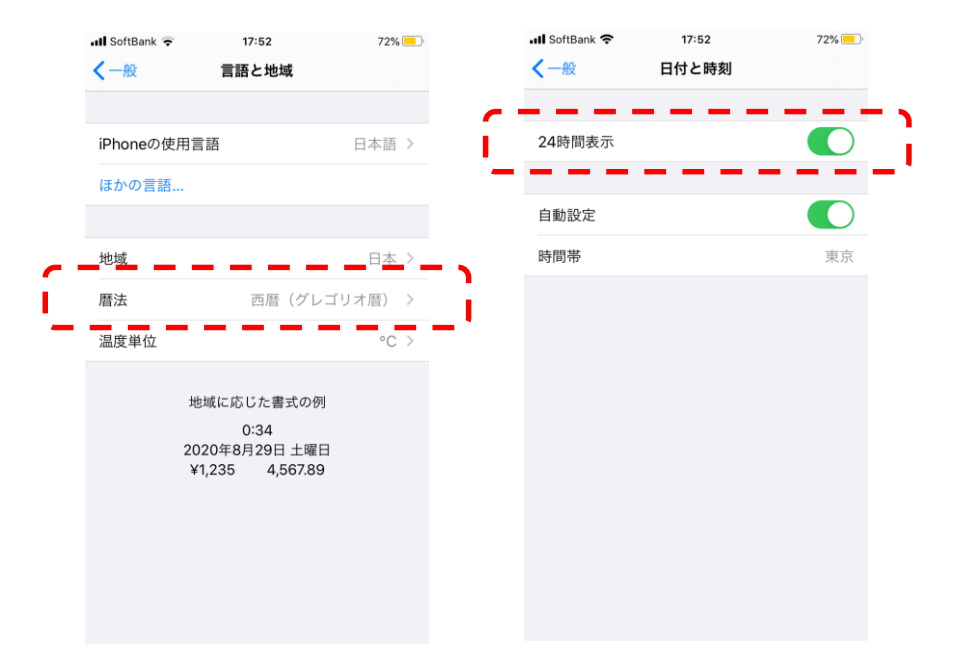

専用のアプリをインストールしてください。AppStoreより、無料でインストールできます。

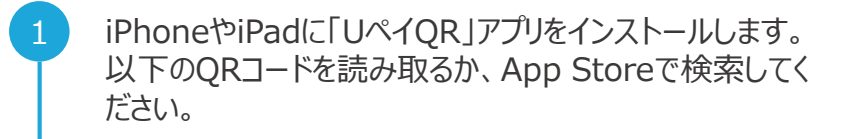

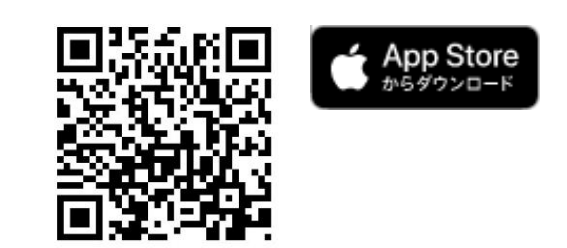

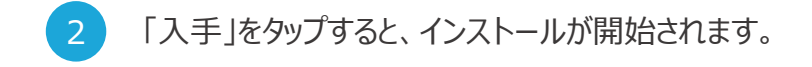

## 決済をはじめる

店頭掲示ツールの設置

各種サービスが受け付けられることをお客様に告知するために、お配りしている店頭 / 店内にブランドロゴを掲示してください。裏面がシールになっており、入り口の扉 や、レジの付近に掲示すると、効果的にお客様に伝わります。

サービスが追加された際は、該当するブランドロゴを郵送にてお渡し致します。スペースに余裕をもって掲示することを、おすすめ致します。

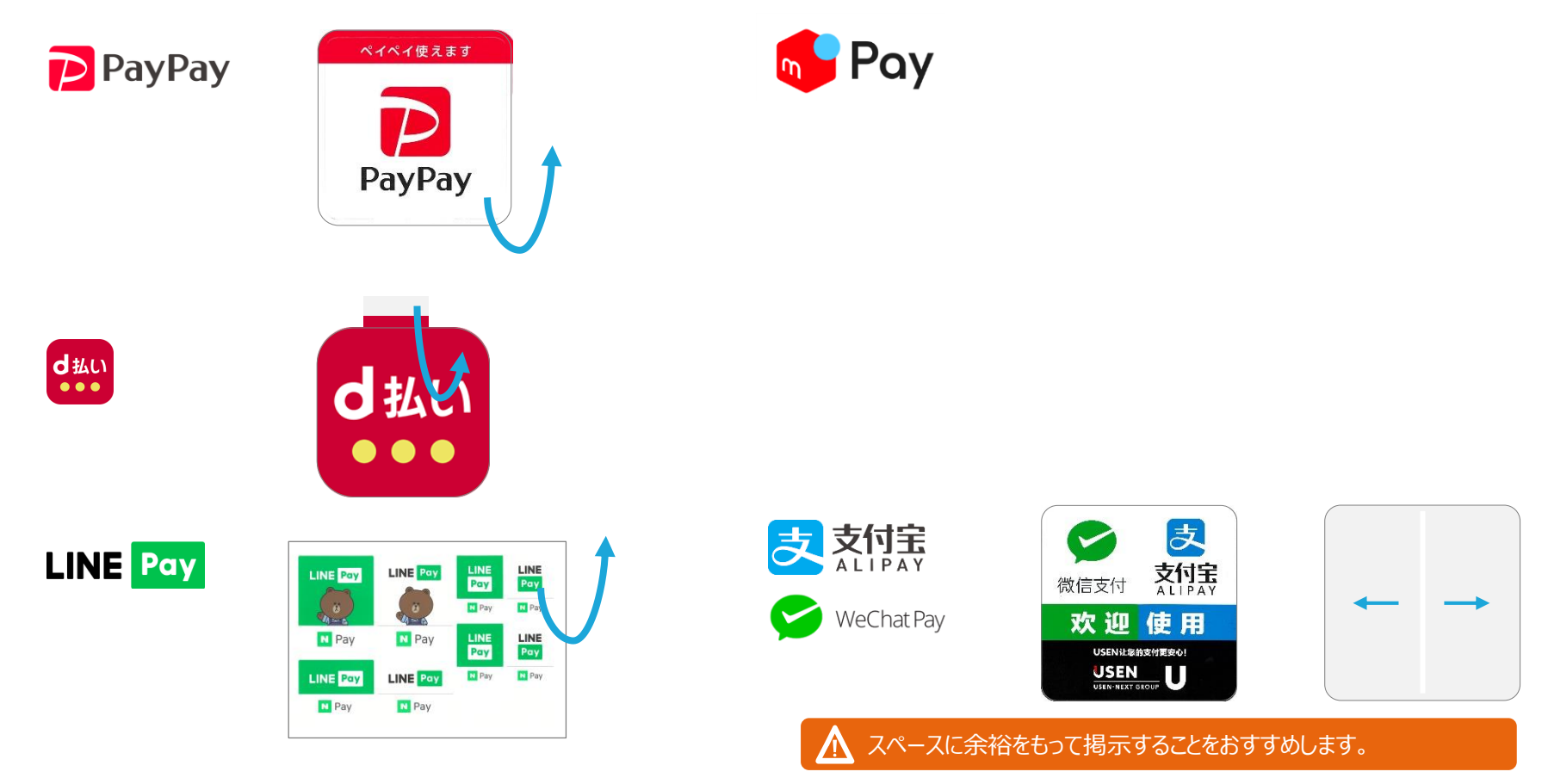

# 初期設定

#### 決済をはじめる アプリを起動します。 「ログイン」ボタンをタップすると、ホーム画面に遷移します。 3 1 P 102% 支払方法を選択してください U~1 COR 支払方法(バーコード) 自動認識 自動認識対象の支払方法 以下、個別の指定も可能です 法人コード法人コード 🛃 対信 PayPay Se (1995) (1995) (190 ログインID ログインID パスワード パスワード ログインしたままにする 確定 🔷 。 設定 集計 ご納品時にお渡ししている「アカウント通知書」に記載の法人コード・ログ 2 Λ ログインできない場合 インID・パスワードをそれぞれ入力してください。 入力されたログインIDかパスワードに誤りがある場合がございます。 U~1 ご納品時にお渡しした「アカウント通知書」をご確認ください。紛失された 場合は、USEN決済サポートセンターまでお問合せください。

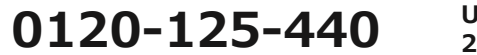

USEN決済サポートセンター 24時間受付け(年中無休)

USEN-NEXT GROUP © All Right Reserved.

ログインID <mark>ログインID</mark>

ログインしたままにする 😁

# 初期設定

## 決済をはじめる

#### 管理画面へのログイン

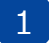

下記のURLを入力するか、以下のQRコードを読み取り、ログイン画面に アクセスしてください。

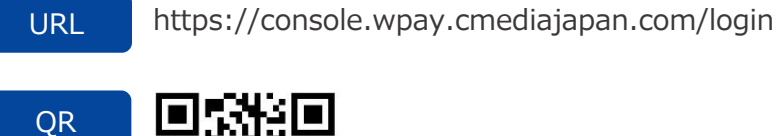

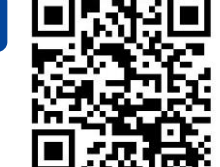

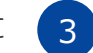

「ログイン」ボタンをタップすると、ホーム画面に遷移します。

| and the second second s |                |  |
|----------------------------------------------------------------------------------------------------|----------------|--|
| 8442.9-                                                                                                    | BT FD-2 -      |  |
| and their                                                                                                    | paytree in dex |  |
| 20129                                                                                                    | 1 A.M.C.       |  |
| 244150                                                                                                    |                |  |
| 191119                                                                                                    |                |  |
|                                                                                                    |                |  |
|                                                                                                    |                |  |
|                                                                                                    |                |  |
|                                                                                                    |                |  |
|                                                                                                    |                |  |
|                                                                                                    |                |  |
|                                                                                                    |                |  |
|                                                                                                    |                |  |
|                                                                                                    |                |  |
|                                                                                                    |                |  |
|                                                                                                    |                |  |
|                                                                                                    |                |  |
|                                                                                                    |                |  |
|                                                                                                    |                |  |
|                                                                                                    |                |  |
|                                                                                                    |                |  |
|                                                                                                    |                |  |
|                                                                                                    |                |  |
|                                                                                                    |                |  |

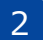

ご納品時にお渡ししている「アカウント通知書」をもとに、ログインID、パス ワード、画面に記載の検証コード(数字4桁)を入力してください。

| † |
|---|
|   |

# 決済をおこなう

# QRコードによる決済

失敗する場合は17ページ以降の記載を参考にしてください

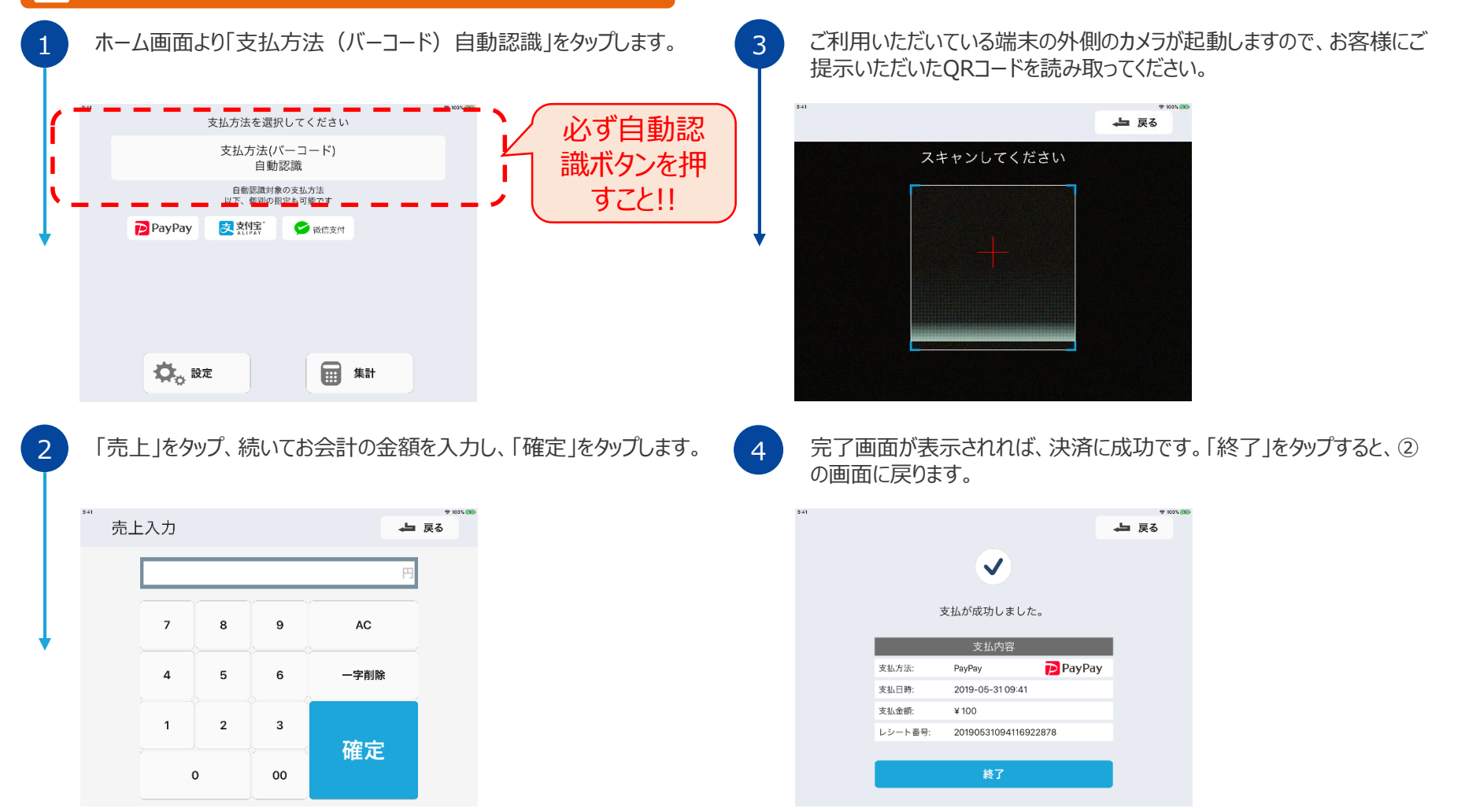

| QR | コードに                                  | よる決済の」               | 取消(アフ           | ຶບ)         |         |     |
|----|---------------------------------------|----------------------|-----------------|-------------|---------|-----|
| 1  | ホーム画で<br>品」をタッフ                       | 面より「支払方注<br>プします。    | ち (バーコード)       | 自動認識」をタッ    | プ、続いて「返 |     |
|    | 241                                   |                      | 支払方法選択          | 9 1037. 200 |         |     |
|    | 返品                                    | ステータス確認              | 売上              |             |         |     |
|    |                                       | 取引履歴照会               |                 |             |         |     |
|    | 「「「一一一一一一一一一一一一一一一一一一一一一一一一一一一一一一一一一一 | さんしん お知らせ            |                 |             |         |     |
|    |                                       |                      | Version 1.0.0   |             |         |     |
| 2  | 対象となる<br>金額をもる                        | る取引を検索しま<br>とに絞り込んでく | ます。日付を指<br>ださい。 | 定したうえで「検索   | 」をタップし、 | 2   |
|    | <sup>241</sup>                        |                      | , L R           | 9 100 1 DD  |         | 耳   |
|    | 2                                     | 2019-05-25 ~         | 2019-05-31      |             |         | 」 も |
|    | レシート                                  | <b>香号:</b>           | スキャン            |             |         | た   |

「返品」をタップ、続いて「確定」をタップします。完了画面が表示されれば、 取消に成功です。「終了」をタップすると、②の画面に戻ります。

|         |                   |        |   | 9  |
|---------|-------------------|--------|---|----|
|         |                   |        | 4 | 戻る |
|         | ✓                 |        |   |    |
| ì       | 返品が成功しました。        |        |   |    |
|         | 返品内容              |        |   |    |
| 返品方法:   | PayPay            | PayPay |   |    |
| 返品日時:   | 2019-05-31 09:41  |        |   |    |
| 返品金額:   | ¥ 100             |        |   |    |
| レシート番号: | 20190531094116922 | 878    |   |    |
|         |                   |        |   |    |
|         | 終了                |        |   |    |
|         |                   |        |   |    |

#### <u> 依</u>品期間は30日~90日間です

取消が可能な期間は、<u>d払いが当月内</u>、LINE Payが30日間、<u>その他</u> サービスが取引日から90日間です。これを超過した場合、取消はできま せんので注意してください。

なお、PayPayの返金は、当日の売上金と相殺するかたちで処理されま す。つまり、売上金が返金額を上回っていれば返金できますが、下回って いる場合は返金できません。

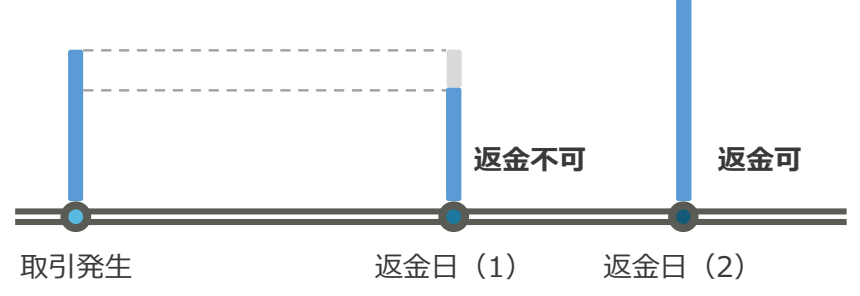

 7
 8
 9
 AC

 4
 5
 6
 一字削除

検索

3

00

2

1

0

## 取引履歴の確認(アプリ)

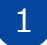

ホーム画面より「支払方法(バーコード)自動認識」をタップ、続いて「取引履歴照会」をタップします。

| 9:41<br>[A | 自動読取  |         | 支払方法選択        | 9 1037 <b>39</b> |
|------------|-------|---------|---------------|------------------|
|            | 返品    | ステータス確認 | ÷L            |                  |
|            | 取引履   | 夏歷照会    |               |                  |
|            | 前 再印字 |         | Version 1.0.0 |                  |

絞り込まれた取引履歴が表示されます。

3

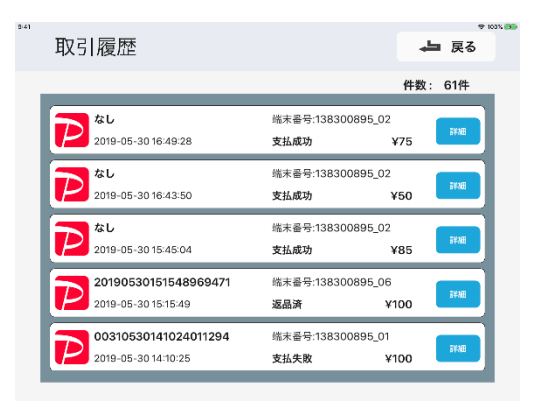

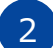

対象となる取引を検索します。日付を指定したうえで「検索」をタップしてく ださい。

#### 🚹 日付指定は7日間の幅としてください

検索期間の幅は7日以内となっております。それ以上の期間を調べたい 場合は、複数回に分けて検索してください。

また、一度に表示できる取引は1,000件までとなっております。これを超過してしまった場合も、複数回に分けて検索してください。

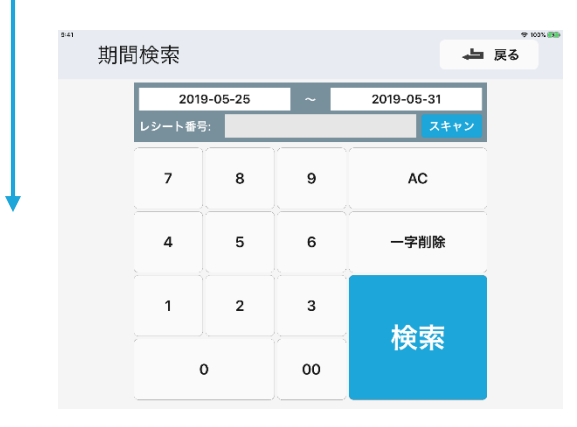

# 取引履歴を確認する

## 取引履歴の確認(管理画面)

#### 定期的な保管をおすすめします

1

画面左側のタブから、「取引管理」>「取引明細照会(直近90日 分)」または「取引明細照会(13ヶ月前~90日前)」を選択します。

| TREERCOADOLE       |                                                                                                    |                                                                                |                                                                                                    |                                                                                                    |                                                                                                    |                                                        |                                                                                                    |                                                                                              |                                                                                                    |
|--------------------|----------------------------------------------------------------------------------------------------|--------------------------------------------------------------------------------|----------------------------------------------------------------------------------------------------|----------------------------------------------------------------------------------------------------|----------------------------------------------------------------------------------------------------|--------------------------------------------------------|----------------------------------------------------------------------------------------------------|----------------------------------------------------------------------------------------------|----------------------------------------------------------------------------------------------------|
| 4冊センター ・           | ·                                                                                                    | E2:971-121                                                                     |                                                                                                    |                                                                                                    |                                                                                                    |                                                        |                                                                                                    |                                                                                              |                                                                                                    |
| estan -            |                                                                                                    |                                                                                |                                                                                                    |                                                                                                    |                                                                                                    |                                                        |                                                                                                    |                                                                                              |                                                                                                    |
| 042642426989       |                                                                                                    |                                                                                |                                                                                                    |                                                                                                    |                                                                                                    |                                                        |                                                                                                    |                                                                                              |                                                                                                    |
| おお田県会(135月1日-97日前) | 707477                                                                                                    | 10-87028-031                                                                   |                                                                                                    | 1140                                                                                                    | DIMENTIALIZZ                                                                                                    | *                                                      | 21                                                                                                    | 111106165-                                                                                   | and the second second s                                                                                                    |
| El SHE K           |                                                                                                    | 2 DESCRIPTION                                                                  |                                                                                                    |                                                                                                    |                                                                                                    |                                                        |                                                                                                    |                                                                                              |                                                                                                    |
| Atilia (           | 488 (N7)                                                                                                    |                                                                                |                                                                                                    | itsio                                                                                                    |                                                                                                    |                                                        |                                                                                                    | ALL                                                                                          |                                                                                                    |
| 28828              | SUBM <sup>®</sup>                                                                                                    |                                                                                | 6.6-1                                                                                                    | AND CTUDE                                                                                                    |                                                                                                    |                                                        | 1117-92                                                                                                    | 40                                                                                           |                                                                                                    |
|                    | 7.8.5.8                                                                                                    | NI                                                                             |                                                                                                    | 927/B8J                                                                                                    | X01                                                                                                    | Ŧ                                                      |                                                                                                    |                                                                                              |                                                                                                    |
|                    | ZRIEKO                                                                                                    | 2019/05/0                                                                      |                                                                                                    | TRANS                                                                                                    | 00.000                                                                                                    |                                                        |                                                                                                    |                                                                                              |                                                                                                    |
|                    |                                                                                                    |                                                                                |                                                                                                    |                                                                                                    |                                                                                                    |                                                        |                                                                                                    |                                                                                              |                                                                                                    |
|                    | 858719                                                                                                    | 279/3/3                                                                        |                                                                                                    | 27196                                                                                                    | 235039                                                                                                    |                                                        | 0,197                                                                                                    | . <b>5</b> 9 9 7 10                                                                          | -baat <b>0</b> CSV                                                                                                    |
|                    | 24878<br>國際研業組                                                                                                    | 2019/3/3                                                                       |                                                                                                    | 2786                                                                                                    | 233590                                                                                                    |                                                        | 0,198                                                                                                    | 8017 B                                                                                       | -Sout @CSV                                                                                                    |
|                    | ania ya<br>Tanin (1988)<br>Na 11 Mato - P                                                                                                    | 27805/3                                                                        | 11 16410 2                                                                                                    | 2796                                                                                                    | 233030                                                                                                    | 11 +>-+114                                             | 0,197                                                                                                    | 2017 0                                                                                       | -boot do Cóv                                                                                                    |
|                    | ania 7日<br>國際引送A<br>No.11 (AND-P<br>1 Calcory)                                                                                                    | 2780503                                                                        | II REHD II<br>THIRDER, JP                                                                                                    | 37.1966)<br>38.1996                                                                                            | 233030                                                                                                    | R +>-+R4                                               | Q.197                                                                                                    | a ostar da<br>It assiste<br>Potogogini                                                       | itaal accor                                                                                                    |
|                    | 20187日<br>国際(1)第2日<br>1 1315045<br>2 13370095                                                                                                    | ZTROSO<br>II ANK<br>Netro<br>Notro                                             | 11 IBHID 11<br>13110001-10<br>13010000 01                                                                                                    | 271944)<br>520054<br>20195511255                                                                               | 233030<br>1/200404<br>12120602                                                                                                    | 11 bb-+174<br>2019231-25540276                         | Q.197                                                                                                    | <ul> <li>46.6%</li> <li>46.6%</li> <li>46.6%</li> <li>46.6%</li> <li>46.6%</li> </ul>        | 17 E201E<br>17 E201E<br>19475 - \$25.<br>25017 - 760                                                                                                    |
|                    | 2012713                                                                                                    | ZINCAS<br>Netto<br>Netto<br>Netto                                              | 11 1000 11<br>Tailcon <sub>1</sub> 0<br>Tailcon <sub>2</sub> 0<br>Tailcon <sub>2</sub> 0                                                                                                    | 271945<br>538746<br>20195511255<br>20195511255<br>20195511255                                                  | 233030<br>1/200104<br>1310000<br>40104425                                                                                                    | 11 P-D F THE<br>20170031123540376<br>20190031123540376 | CLINE<br>II SEMANN<br>Dediw<br>III Fasher<br>III Dediw                                                                                 | 200520 1<br>2005201<br>2005201<br>2005201<br>2005201                                         | р сон<br>р сон<br>на со<br>на со<br>ур.<br>25217 (20)<br>25217 (20)<br>25217 (20)                                                                                                    |
|                    | 2048778<br>EEE Ro (1) 1028<br>No. (1) 102875-P<br>1 1010045<br>2 10370045<br>4 1080045                                                                                                    | ZTREAS<br>Metro<br>Netro<br>Netro<br>Netro                                     | 11 1000 11<br>11 11000 10<br>10000 10<br>100000 10                                                                                                    | 22 7996)<br>2 538746<br>2 51766,011060<br>2 51766,011255<br>2 51766,011255<br>2 51766,011255<br>2 51766,011255 | 233030<br>NC00984<br>1210600<br>61314624<br>1311621                                                                                                    | 11 (cd)                                                | CLINE<br>III MALARIE<br>Distav<br>III Postav<br>Distav<br>Distav                                                                       | 0 0007 0<br>17 1001840<br>2019/02/11<br>2019/02/11<br>2019/02/11<br>2019/02/11               | 17 EZDER<br>18 EZDER<br>18 |
|                    | 204877日<br>電路(注法)<br>1000日<br>1010日455<br>2010日455<br>2010日455<br>10101455<br>10101455<br>10101455<br>10101455                                                                                                    | ZHARAS<br>Metro<br>Netro<br>Netro<br>Netro                                     | 11 Reito 12<br>Tattolev, jo<br>Tattolev, jo<br>Tattolev, jo<br>Tattolev, jo<br>Tattolev, jo                                                                                                    | 2017066)<br>2017062011255<br>201705211255<br>201705211255<br>201705211255                                      | 2335030<br>1/200964<br>2010620<br>2010620<br>2010621<br>201062                                                                                                    | 11 H-1                                                 | CLINE<br>III ANARIE<br>Dedite<br>117 PapPay<br>117 Dedite<br>Dadite<br>PapPay                                                          |                                                                                              | 17 E2018<br>160-15 95<br>250-15 95<br>250-15 95<br>250-17 95<br>252-14 95<br>252-14 95<br>252-14 95                                                                                                    |
|                    | 2048719                                                                                                    | ZTECESS<br>Netto<br>Netto<br>Netto<br>Netto<br>Netto<br>Netto                  | If BelD         If           11 IEEE00                                                                                                    | 277865<br>307662071562<br>307662071562<br>307662071555<br>201063111251<br>307663111251<br>307663111251         | 228030<br>NC09964<br>2010000<br>4010444<br>1014645<br>1014645<br>4019447<br>1                                                                                                    | 11 H                                                   | CLINE<br>ANAROU<br>Deday<br>17 For For<br>For<br>For<br>For<br>For<br>For<br>For<br>For<br>For<br>For                                  | 20037 0<br>11 102188<br>20192211<br>20192211<br>20192211<br>20192211<br>20192211<br>20192211 | الم 10 من 10 من 1                                                                                                    |
|                    | 2018 713<br>2017 713<br>2017 714<br>2017 714<br>2017 7 | ZINGSS<br>Netro<br>Netro<br>Netro<br>Netro<br>Netro<br>Netro<br>Netro<br>Netro | If         Reith         I           T LIDENN-, JP         LIDENN-, JP           T LIDENN-, JP         LIDENNS 52           T LIDENN-, JP         LIDENNS 52           LIDENNS 52         LIDENNS 52           LIDENNS 52         LIDENNS 52           LIDENNS 52         LIDENNS 52           LIDENNS 52         LIDENNS 52                                                                                                    | 20106311255<br>20106311255<br>20106311255<br>20106311255<br>20106311251<br>20106311251<br>20106311251          | 2235030<br>12055964<br>2010000<br>4010424<br>801152<br>3010000<br>3010424<br>801152<br>2010000                                                                                                    | 11 (                                                   | CLINE<br>CLINE<br>III MARKE<br>Dethy<br>III Forby<br>Dafty<br>Pagety<br>Dethy<br>Pagety<br>Dethy                                       |                                                                                              | 5000 00 C20<br>10 C20<br>1                                                                                                    |
|                    | EXEMPTE           Implementation           No.11           Addition           1           1           1           1           1           1           1           1           1           1           1           1           1           1           1           1           1           1           1           1           1           1           1           1           1           1           1           1           1           1           1           1           1           1           1           1           1           1           1           1           1           1           1           1           1           1           1           1           1                                                                                                    | ZHECKAR<br>Netto<br>Netto<br>Netto<br>Netto<br>Netto<br>Netto<br>Netto         | 11         NAMO         12           1         1.1100044         10           1         1.20100005         0           1         1.20100005         0           1         1.20100005         0           1         1.2010005         0           1         1.2010005         0           1         1.2010005         0           1         1.2010005         0           1         1.2010005         0           1         1.2010005         0           1         1.2010005         0           1         1.2010005         0 | 2019963                                                                                                    | 225030<br>1/200704<br>1210600<br>4210424<br>1211121<br>1211000<br>1211121<br>1211000<br>1211121<br>1211000<br>121000<br>1210000<br>121000<br>121000<br>120000<br>120000<br>120000<br>120000<br>120000<br>120000<br>120000<br>120000<br>120000<br>120000<br>120000<br>120000<br>120000<br>120000<br>120000<br>120000<br>120000<br>120000<br>120000<br>120000<br>12000000<br>120000<br>1200000000 | 11 ►>>> 74<br>20170531125540294<br>20170530125540294   | CLINE<br>CLINE<br>Dechos<br>Dechos<br>Dechos<br>Dechos<br>Dechos<br>Dechos<br>Dechos<br>Dechos<br>Dechos<br>Dechos<br>Dechos<br>Dechos |                                                                                              | Example         Example           IF         Example           IF         Example           IF         Example           IF         Example           IF         Example           IF         Example           IF         Example           IF         Example           IF         Example           IF         Example           IF         Example           IF         Example           IF         Example           IF         Example                                                                                                    |

(

3

「Excel」「CSV」を選択することで、それぞれのファイル形式でダウンロードができます。

| PATTREE-CONSOLE                           |                                                                  |                                                                                                    |                                                                                                    |                                                                                                    |                                                                    |                                                                                                    |                                                                                                    |   |                                                                                     |                                                                                                    |                                                                                               |                                                                                           |                                                                                                    |                                                                                                    |
|-------------------------------------------|------------------------------------------------------------------|----------------------------------------------------------------------------------------------------|----------------------------------------------------------------------------------------------------|----------------------------------------------------------------------------------------------------|--------------------------------------------------------------------|----------------------------------------------------------------------------------------------------|----------------------------------------------------------------------------------------------------|---|-------------------------------------------------------------------------------------|----------------------------------------------------------------------------------------------------|-----------------------------------------------------------------------------------------------|-------------------------------------------------------------------------------------------|----------------------------------------------------------------------------------------------------|----------------------------------------------------------------------------------------------------|
| <ul> <li>■ ##±&gt;#-</li> <li></li> </ul> | 95120 -                                                          | 0.5 A \$700.7 HE                                                                                                    | 259762331                                                                                                    |                                                                                                    |                                                                    |                                                                                                    |                                                                                                    |   |                                                                                     |                                                                                                    |                                                                                               |                                                                                           |                                                                                                    |                                                                                                    |
| · Resident ·                              |                                                                  |                                                                                                    |                                                                                                    |                                                                                                    |                                                                    |                                                                                                    |                                                                                                    |   |                                                                                     |                                                                                                    |                                                                                               |                                                                                           |                                                                                                    |                                                                                                    |
| E NORSHOLEE989                            |                                                                  |                                                                                                    |                                                                                                    |                                                                                                    |                                                                    |                                                                                                    |                                                                                                    |   |                                                                                     |                                                                                                    |                                                                                               |                                                                                           |                                                                                                    |                                                                                                    |
| 41 利力利日間20135 月4日-90日前)                   |                                                                  | 707477                                                                                                    | 19-470301                                                                                                    | 51                                                                                                    |                                                                    | 1240                                                                                                    | LADODA-NEW                                                                                                    |   |                                                                                     | 21                                                                                                    |                                                                                               | Interest                                                                                  | ан.,                                                                                                    | w                                                                                                    |
| s statister v                             |                                                                  |                                                                                                    | 2 DESCRIPTION                                                                                                    | N                                                                                                    |                                                                    |                                                                                                    |                                                                                                    |   |                                                                                     |                                                                                                    |                                                                                               |                                                                                           |                                                                                                    |                                                                                                    |
| e entitier 🔹 🗧                            |                                                                  | #8 (57)                                                                                                    |                                                                                                    |                                                                                                    |                                                                    | itsio                                                                                                    |                                                                                                    |   |                                                                                     |                                                                                                    | A                                                                                             | a.                                                                                        |                                                                                                    |                                                                                                    |
| Cancel -                                  |                                                                  | 8.00×*                                                                                                    |                                                                                                    |                                                                                                    | UV-N                                                               | 68 (76%)                                                                                                    |                                                                                                    |   | 61                                                                                  | 27-22                                                                                                    |                                                                                               |                                                                                           |                                                                                                    |                                                                                                    |
|                                           |                                                                  | 20.026                                                                                                    | MI                                                                                                    |                                                                                                    |                                                                    | 827/BN                                                                                                    | 831                                                                                                    | , |                                                                                     |                                                                                                    |                                                                                               |                                                                                           |                                                                                                    |                                                                                                    |
|                                           |                                                                  | _                                                                                                    |                                                                                                    |                                                                                                    |                                                                    | Thereica                                                                                                    | 007000                                                                                                    |   |                                                                                     |                                                                                                    |                                                                                               |                                                                                           |                                                                                                    |                                                                                                    |
|                                           |                                                                  | EXCLUSION AND                                                                                                    | 10100 200                                                                                                    |                                                                                                    |                                                                    | A BATTER                                                                                                    |                                                                                                    |   |                                                                                     |                                                                                                    |                                                                                               |                                                                                           |                                                                                                    |                                                                                                    |
|                                           |                                                                  | ENIE 7H                                                                                                    | 20030                                                                                                    |                                                                                                    |                                                                    | 2786                                                                                                    | 23.51.90                                                                                                    |   | j                                                                                   | 0.197                                                                                                    | 000                                                                                           | 17 0                                                                                      | -David                                                                                                    | 0.07                                                                                                    |
|                                           | œ n∈i                                                            | 256710<br>256710                                                                                                    | 28/33                                                                                                    |                                                                                                    |                                                                    | 2796                                                                                                    | 233030                                                                                                    |   |                                                                                     | 0.197                                                                                                    | 00                                                                                            | 17 0                                                                                      | Dect                                                                                                    | <b>6</b> .09                                                                                                    |
|                                           | 田市(J<br>No.11 A                                                  | 288278<br>288278<br>828                                                                                                    | 27872573                                                                                                    | 1: 15+10                                                                                                    |                                                                    | 2796                                                                                                    | 2335(30)                                                                                                    |   |                                                                                     | 0.107                                                                                                    |                                                                                               | 17 4                                                                                      | -baat<br>p                                                                                                    | 6.07                                                                                                    |
|                                           | 田取引<br>No.11 6                                                   | 281270<br>281270<br>281270                                                                                                    | 201925/5<br>201925/5<br>Medica                                                                                                    | it KeiD<br>Tuittee                                                                                                    | JP<br>JP                                                           | 27766)<br>237766)<br>23876<br>24756 - 24756                                                                                                    | 233030                                                                                                    |   |                                                                                     | CLIMIT<br>MINLINGE<br>Destroy                                                                                 | 2 0 1<br>11 10<br>12                                                                          | 57 Q                                                                                      | boot<br>g                                                                                                    | 6.07<br>R080<br>92.                                                                                                    |
|                                           | 田 Reid<br>No.11 G<br>1 1<br>2 1                                  | 8348778<br>8348778<br>828<br>8455-9<br>1315549<br>33550055                                                                                                    | 2019/25/5<br>2019/25/5<br>Netro<br>Netro                                                                                                    | 11 ISHO<br>Faitoar<br>Isatoar                                                                                                    | 200<br>200                                                         | 20 77465<br>20 77465<br>20 7656 - 0 1255<br>20 7656 - 0 1255                                                                                                    | 235540                                                                                                    |   | 10-10-10-10-10-10-10-10-10-10-10-10-10-1                                            | Q.1977<br>SINLADIR<br>Distley<br>PhyRey                                                                       | 2 0 1<br>11 10<br>70<br>20                                                                    | 27 Q                                                                                      | - 20001<br>1290-730<br>2552 17                                                                                                    | 6 (37<br>12000<br>9 %.<br>20                                                                                                    |
|                                           | 国版]<br>No.11 6<br>1 1<br>2 1                                     | 8200 - P                                                                                                    | ZTRONG<br>ZTRONG<br>Netro<br>Netro<br>Netro                                                                                                    | II KEND<br>TURDAN<br>TURDAN<br>TURDAN                                                                                                    | 28<br>28<br>28                                                     | 277966<br>277966<br>2010/5<br>2010/5<br>2010/5<br>2010/5<br>2010/5<br>2010/5<br>2010/5                                                                                                    | 2285397<br>2285397<br>22505964<br>2310600<br>2110600<br>2110602                                                                                                    |   | ele=+ <b>174</b> (†<br>201703) - 2354076477<br>201703) - 2354076477                 | 0.007<br>shiring<br>Dathy<br>FigRy<br>Dathy                                                                   | 2 0 1<br>11 10<br>20<br>20                                                                    | 77 4<br>1880<br>1925/01<br>1925/01                                                        | 5001<br>10010<br>25217<br>25217                                                                                                    | 6.07<br>12000<br>95.<br>200                                                                                                    |
|                                           | (回)市(引)<br>No.11 (4<br>1 1<br>2 1<br>3 1<br>4 1                  | 8248778<br>8288778<br>8288778<br>8288778<br>8289778<br>8289778<br>8289778<br>8289778<br>8289778<br>8289778<br>8289778<br>8289778<br>8289778<br>8289778<br>8289778<br>8289778<br>8289778<br>8289778<br>8289778<br>8289778<br>8299778<br>8299778<br>829778<br>829778<br>820778<br>820778<br>820778<br>820778<br>820778<br>820778<br>820778<br>820778<br>820778<br>820778<br>820778<br>820778<br>8207778<br>820778<br>820778<br>820778<br>820778<br>820778<br>820778<br>820778<br>820778<br>820778<br>820778<br>820778<br>820778<br>820778<br>820778<br>820778<br>820778<br>820778<br>820778<br>820778<br>820778<br>820778<br>820778<br>820778<br>820778<br>800778<br>800778<br>80078<br>80078<br>80078<br>80078<br>80078<br>80078<br>80078<br>80078<br>80078<br>80078<br>80078<br>80078<br>80078<br>80078<br>80078<br>80078<br>80078<br>80078<br>80078<br>80078<br>80078<br>80078<br>80078<br>80078<br>80078<br>80070 | 200250<br>200250<br>Netro<br>Netro<br>Netro                                                                                                    | II REGO<br>Taltone<br>Taltone<br>Taltone                                                                                                    | 00<br>20<br>10<br>11                                               | 2017966<br>201796<br>201796<br>2017952011255<br>2017952011255<br>2017952011255                                                                                                    | 228530<br>200964<br>200900<br>000424<br>2019600<br>000424                                                                                                    |   | inis — 1 <b>84</b> 17<br>20170511 235-0070417<br>20170511 235-0070417               | Q.197<br>Shiate<br>Datav<br>Datav<br>Datav                                                                    | 2 0 1<br>11 10<br>20<br>20<br>20<br>20                                                        | 27 4<br>21880<br>1922/11<br>1922/11<br>1922/11<br>1922/11                                 | 5001<br>19475<br>25217<br>25214<br>25214                                                                                                    | 6.C27<br>20180<br>5%<br>201<br>5%                                                                                                    |
|                                           | 田田田(日)<br>No.11 &<br>1 1<br>2 1<br>4 1<br>3 1                    | 2010/000<br>2010/07<br>2010/07<br>2010/06<br>2010/06<br>2010/06<br>2010/06<br>2010/06<br>2010/06<br>2010/06<br>2010/06<br>2010/06<br>2010/06<br>2010/06<br>2010/06<br>2010/06<br>2010/06<br>2010/07<br>2010/06<br>2010/07<br>2010/07<br>2010/00/00<br>2010/00/00/00<br>2010                                                                                  | 2010-203<br>2010-203<br>Netro<br>Netro<br>Netro<br>Netro                                                                                                    | 11 Kelo<br>Taitois<br>Taitois<br>Taitois<br>Taitois<br>Taitois                                                                                | 112<br>112<br>112<br>112<br>112                                    | 8796)<br>9796)<br>97960<br>97960<br>97960<br>97960<br>97960<br>97960<br>97960<br>97960<br>97960<br>97960<br>97960<br>97960<br>97960<br>97960<br>97960                                                                                                    | 23/03/90<br>23/03/94<br>20/04/94<br>20/04/94<br>20/04/94<br>20/04/94<br>20/04/94<br>20/04/94<br>20/04/94<br>20/04/94<br>20/04/94                                                                                                    |   | ийн - 1 <b>714</b> (†<br>2017) 125-4054 (†<br>2117) - 2117 († 2117) - 2117 († 2117) | Q.NE<br>MARK<br>Date<br>Pater<br>Date<br>Pater<br>Pater                                                       | 20 0 1<br>11 10<br>20<br>20<br>20<br>20<br>20                                                 | 17 A<br>1880<br>1905/11<br>1905/11<br>1905/11<br>1905/11<br>1905/11                       | -boot<br>196415<br>25213<br>25214<br>25214<br>25214                                                                                                    | 6.00<br>95.<br>70<br>95.<br>70<br>75.<br>75.                                                                                                    |
|                                           | 部版刊<br>No.11 k<br>1 1<br>2 1<br>4 1<br>5 1<br>6 1                | жнал<br>жнал<br>жнал<br>жнал<br>жнал<br>жнал<br>жнал<br>жнал                                                                                                    | 2010/26/2<br>2010/26/2<br>Netro<br>Netro<br>Netro<br>Netro<br>Netro                                                                                                    | II ISSID<br>Taitow<br>Taitow<br>Taitow<br>Taitow<br>Taitow<br>Taitow<br>Taitow                                                                | 년년<br>11년<br>11년<br>11년<br>11년<br>11년<br>11년                       | 277966<br>277966<br>277966<br>27796<br>27796<br>27796<br>27796<br>27796<br>27796<br>27796<br>27796<br>27796<br>27796<br>27796<br>27796<br>27796<br>27796<br>27796<br>27796<br>27796<br>27996<br>279966<br>27996<br>27996<br>27996<br>27996<br>27996<br>27996<br>27996<br>27 | 223530<br>223530<br>223530<br>2350600<br>2350600<br>2350600<br>2350600<br>2350600<br>2350600<br>2350600<br>2350600<br>2350600                                                                                                    |   | + 2-+ <b>10</b> € It<br>20170511235-4054-47<br>20170511235-4054-47                  | Q. NR<br>MALANA<br>Inchiv<br>PoyPay<br>Inchiv<br>PoyPay<br>Inchiv<br>PhyPay<br>Inchiv                         | 2 0 1<br>11 10<br>10<br>10<br>10<br>10<br>10<br>10<br>10<br>10<br>10<br>10<br>10<br>10<br>1   | 27 4<br>1980<br>1985/11<br>1985/11<br>1985/11<br>1985/11<br>1985/11<br>1985/11            | 2004<br>100475<br>250475<br>25047<br>25047<br>25047<br>25047<br>25044                                                                                                    | 6.00<br>95.<br>70<br>55.<br>55.<br>55.<br>55.<br>55.<br>55.                                                                                                    |
|                                           | 100 Frc 11<br>No. 11 4<br>1 1<br>2 1<br>4 1<br>5 1<br>6 1<br>7 1 | жналтн<br>жналтн<br>жналтн<br>алтону,<br>алтону,<br>алтону,<br>алтону,<br>алтону,<br>алтону,<br>алтону,<br>алтону,<br>алтону,<br>алтону,<br>алтону,<br>алтону,                                                                                                    | 2000/07<br>2000/28<br>Netro<br>Netro<br>Netro<br>Netro<br>Netro                                                                                                    | II ISAID<br>Taittoin<br>Taittoin<br>Taittoin<br>Taittoin<br>Taittoin<br>Taittoin<br>Taittoin<br>Taittoin                                      | 2 00<br>2 00<br>2 00<br>2 00<br>2 00<br>2 00<br>2 00<br>2 00       | 277667<br>277667<br>277667<br>277667<br>277667<br>277667<br>277667<br>277667<br>277667<br>277667<br>277667<br>277667<br>277667<br>277667<br>277667<br>277667<br>277667<br>277667<br>277667                                                                                                    | 2235397                                                                                                    |   | ► (                                                                                 | G. 1977<br>Mathematics<br>Destroy<br>PayPay<br>Destroy<br>Destroy<br>Destroy<br>Destroy<br>Destroy<br>Destroy | 20 0 0<br>11 10<br>20<br>20<br>20<br>20<br>20<br>20<br>20<br>20<br>20<br>20<br>20<br>20<br>20 | 17 4<br>1905/11<br>1905/11<br>1905/11<br>1905/11<br>1905/11<br>1905/11                    | 50x1<br>10x15<br>25017<br>25017<br>2 | 6 C/7<br>70100<br>9 %<br>700<br>9 %<br>700<br>7 %<br>700<br>7 %<br>700<br>9 %<br>700<br>9 %<br>700<br>9 %<br>700<br>9 %<br>700<br>9 %<br>700<br>9 %<br>700<br>9 %<br>700<br>9 %<br>700<br>9 %<br>700<br>9 %<br>700<br>9 %<br>700<br>9 %<br>700<br>9 %<br>700<br>700<br>700<br>700<br>700<br>700<br>700<br>700<br>700<br>70 |
|                                           | ■ 取引<br>No.11 6<br>2 1<br>4 1<br>5 1<br>6 1<br>7 1<br>8 1        | 2010000<br>2010000<br>2010000<br>2010000<br>2010000<br>2010000<br>2010000<br>2010000<br>2010000<br>2010000                                                                                                    | 2010/1/7<br>2010/5/3<br>N = 1 = 0<br>N = 1 = 0<br>N = 1 = | In Device<br>Failures<br>Failures<br>Failures<br>Failures<br>Failures<br>Failures<br>Failures<br>Failures<br>Failures<br>Failures<br>Failures | 200<br>200<br>200<br>200<br>200<br>200<br>200<br>200<br>200<br>200 | 87966<br>879766<br>97960<br>97960<br>97960<br>97960<br>97960<br>97960<br>97960<br>97960<br>97960<br>97960<br>97960<br>97960<br>97960<br>97960<br>97960<br>97960<br>97960<br>97960<br>97960<br>97960                                                                                                    | 2230509<br>2230509<br>2009044<br>2009000<br>2019424<br>2019000<br>2019424<br>2019000<br>2019124<br>2019000<br>2019124<br>2019000<br>2019124<br>2019124<br>201912<br>2019124<br>201912<br>201912 |   | a (area) (25) (25) (25) (25) (25) (25) (25) (25                                     | Q. NPZ<br>sinterior<br>Destroy<br>PayPay<br>Destroy<br>PayPay<br>Destroy<br>PayPay<br>PayPay                  | 27 0 1<br>11 1<br>20<br>20<br>20<br>20<br>20<br>20<br>20<br>20<br>20<br>20<br>20<br>20<br>20  | 27 4<br>2180<br>1925211<br>1925211<br>1925211<br>1925211<br>1925211<br>1925211<br>1925211 | 2001<br>10015<br>25017<br>25017<br>20017<br>20017<br>20010000000000                                                                                                    | 0.00<br>95.<br>70<br>95.<br>70<br>95.<br>70<br>95.<br>70<br>95.<br>70<br>95.<br>70                                                                                                    |

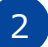

対象となる取引を検索します。「支払方法」や日付」を指定したうえで 「検索」を選択してください。

| * H010/9-                |           | and the s                                        | and the state of the                                                                                                    |                                                                                                    |                                                                                                    |                                                                                                    |                                                                                                    |      |                                                                                                    |                                                                                                    |                                                                                                    |                                                                                                    |
|--------------------------|-----------|--------------------------------------------------|----------------------------------------------------------------------------------------------------|----------------------------------------------------------------------------------------------------|----------------------------------------------------------------------------------------------------|----------------------------------------------------------------------------------------------------|----------------------------------------------------------------------------------------------------|------|----------------------------------------------------------------------------------------------------|----------------------------------------------------------------------------------------------------|----------------------------------------------------------------------------------------------------|----------------------------------------------------------------------------------------------------|
|                          |           | 49 M.C                                           | - 95 AD 80238                                                                                                    |                                                                                                    |                                                                                                    |                                                                                                    |                                                                                                    |      |                                                                                                    |                                                                                                    |                                                                                                    |                                                                                                    |
|                          |           |                                                  |                                                                                                    |                                                                                                    |                                                                                                    |                                                                                                    |                                                                                                    |      |                                                                                                    |                                                                                                    |                                                                                                    |                                                                                                    |
| · HOUSEDADER             | aR04)     |                                                  |                                                                                                    |                                                                                                    |                                                                                                    |                                                                                                    |                                                                                                    |      |                                                                                                    |                                                                                                    |                                                                                                    |                                                                                                    |
| ALCONDERESS() V7         | 100-90200 |                                                  | 709479                                                                                                    | 1-47033                                                                                                    | Eusic *                                                                                                    | 1020                                                                                                    | 121100001-js                                                                                                    | Sec. |                                                                                                    | 21                                                                                                    | 11216183-20 F.                                                                                                    | ×                                                                                                    |
| C 22415945               |           |                                                  |                                                                                                    | S DEFENS                                                                                                    | 6.6                                                                                                    |                                                                                                    |                                                                                                    |      |                                                                                                    |                                                                                                    |                                                                                                    |                                                                                                    |
| <ul> <li>POIE</li> </ul> | ÷.        |                                                  | 488 (57)                                                                                                    |                                                                                                    |                                                                                                    | itei                                                                                                    |                                                                                                    |      |                                                                                                    | E21828                                                                                                  | AL.                                                                                                    |                                                                                                    |
|                          |           |                                                  | SUBA-                                                                                                    |                                                                                                    |                                                                                                    | PS-FES (198)                                                                                                    |                                                                                                    |      | 81                                                                                                    | 27-22                                                                                                   | 40                                                                                                    |                                                                                                    |
|                          |           |                                                  |                                                                                                    |                                                                                                    |                                                                                                    |                                                                                                    |                                                                                                    |      |                                                                                                    |                                                                                                    |                                                                                                    |                                                                                                    |
|                          |           |                                                  | 28.578                                                                                                    | 201                                                                                                    |                                                                                                    | \$C2788                                                                                                    | 8.7                                                                                                    |      |                                                                                                    |                                                                                                    |                                                                                                    |                                                                                                    |
|                          |           |                                                  | RITER                                                                                                    | 2019/05/0                                                                                                    |                                                                                                    | TRANS                                                                                                    | 00.000                                                                                                    |      |                                                                                                    |                                                                                                    |                                                                                                    |                                                                                                    |
|                          |           |                                                  |                                                                                                    | # 4 . Vov                                                                                                    | 2019 P.P                                                                                                    |                                                                                                    |                                                                                                    |      |                                                                                                    |                                                                                                    |                                                                                                    |                                                                                                    |
|                          |           |                                                  | ENIE 7H                                                                                                    | part Meninac                                                                                                    | o wed the Hit sac                                                                                                    | 22 796                                                                                                    | 233030                                                                                                    |      |                                                                                                    |                                                                                                    |                                                                                                    |                                                                                                    |
|                          |           |                                                  |                                                                                                    | 25 25 20                                                                                                    |                                                                                                    |                                                                                                    |                                                                                                    |      |                                                                                                    |                                                                                                    |                                                                                                    |                                                                                                    |
|                          |           |                                                  |                                                                                                    |                                                                                                    |                                                                                                    |                                                                                                    |                                                                                                    |      |                                                                                                    |                                                                                                    |                                                                                                    |                                                                                                    |
|                          |           |                                                  |                                                                                                    | > c /                                                                                                    | 8 9 10 11                                                                                                    |                                                                                                    |                                                                                                    |      |                                                                                                    | C. NRT                                                                                                  | and a bud                                                                                                    | 6.0                                                                                                    |
|                          |           |                                                  |                                                                                                    | 5 6 7<br>12 13 14<br>19 20 21                                                                                                    | 8 9 10 11<br>15 16 17 38<br>1 21 21 24 25                                                                                        |                                                                                                    |                                                                                                    |      |                                                                                                    | 0.007                                                                                                   | and a find                                                                                                    | •0                                                                                                    |
|                          |           | _                                                |                                                                                                    | 5 5 7<br>12 13 14<br>10 20 21<br>25 27 28                                                                                                    | 8 9 12 11<br>4 15 16 17 38<br>1 22 22 24 25<br>6 22 30 72 1                                                                      |                                                                                                    |                                                                                                    |      |                                                                                                    | C NR                                                                                                    | # 0 f / Baland                                                                                                    | <b>a</b> (3                                                                                                    |
|                          |           | œne?                                             | J7888                                                                                                    | 5 5 7<br>12 13 14<br>19 28 11<br>28 27 28<br>2 3 4                                                                                                    | 8 9 10 11<br>1 10 10 17 39<br>1 21 21 24 20<br>2 20 30 27<br>5 5 7 8<br>Tells 0 2                                                |                                                                                                    |                                                                                                    |      | I                                                                                                    | 0.198                                                                                                   | σ 6 d x δ bad                                                                                                    | 60                                                                                                    |
|                          |           | III Rei                                          | 1983B<br>4810-9                                                                                                    | > c /<br>12 13 14<br>19 28 21<br>28 27 28<br>2 3 4<br>€                                                                                                    | 8 9 10 11<br>4 15 16 17 18<br>1 21 21 24 25<br>5 27 30 20 1<br>5 5 7 8<br>Table, Ox                                              | 2 GIBs                                                                                                    |                                                                                                    |      | và-109 (1                                                                                                    | 0.1977                                                                                                  | or by a bad                                                                                                    | • co                                                                                                    |
|                          |           | No. 11                                           | 1958<br>Alexa-P                                                                                                    | 5 0 7<br>12 13 14<br>19 20 21<br>28 27 28<br>2 2 4<br>0<br>11 6868<br>N e 1 10                                                                                                    | 8 9 10 11<br>4 15 15 15 17 39<br>1 24 23 24 35<br>8 20 30 22 1<br>5 15 7 8<br>7 1000<br>1 10000<br>1 10000<br>1 10000<br>1 10000 | 11 states                                                                                                    | 1967/200944                                                                                                    |      | ₩ <b>&gt;-109</b> II                                                                                                    | 0.1977<br>SENARCE<br>Declary                                                                            | a botz<br>a botz<br>b text<br>b text | 0.00<br>7 12012<br>720                                                                                                    |
|                          |           | 1 2                                              | 10828<br>4405-9<br>141046<br>1322005                                                                                                    | 5 0 7<br>12 13 14<br>19 20 21<br>28 27 28<br>2 2 4<br>0<br>10<br>10<br>10<br>10<br>10<br>10<br>10<br>10<br>10<br>10<br>10<br>10<br>1                                                                                                    | 5 9 10 11<br>4 15 15 17 39<br>1 24 23 24 25<br>7 20 30 20 1<br>1 11 10000<br>1 11 10000<br>1 100000<br>1 100000<br>1 100000      | 11 <b>13874</b><br>5 01 20190531                                                                                                    | 106.7/2007044<br>2251.3120600                                                                                                    |      | ► ► ► TR ■ 11<br>201200112004020417                                                                                                    | Q.1997<br>SALANSE<br>Distley<br>PoyPay                                                                  | 27 3 73 2 40 2001                                                                                                    | 0 (1)<br>7 12012<br>9%.<br>200                                                                                                    |
|                          |           | No.11<br>1<br>2                                  | 19838<br>4965 - P<br>1910005<br>1920095<br>1910005                                                                                                    | 5 6 7<br>12 23 24<br>19 28 21<br>2 3 4<br>6<br>19 28 21<br>2 3 4<br>6<br>1<br>1 4882<br>Net 10<br>Net 10                                                                                                    | 5 9 10 11<br>4 15 15 17 39<br>1 24 23 24 25<br>7 20 27 21<br>5 5 7 5<br>Team Ox<br>17 10000<br>TailCone<br>TailCone<br>TailCone  | ា <b>លាក</b><br>ខេត ១០ខេតា<br>សិខ ១០ខេតា                                                                                                    | 106.7.200904<br>2001210000<br>2001210000                                                                                                    |      | 201-009 II<br>2010001-0094000<br>2010001-0094000400                                                                                                    | 0.1997<br>Setting<br>District<br>PayPay<br>District                                                     |                                                                                                    | 0.00<br>7 12010<br>95.<br>70<br>95.                                                                                                    |
|                          |           | 国际(<br>No.1)<br>1<br>2<br>4                      | 1 1978<br>1 1979 - P<br>1 10 10445<br>1 10 2000<br>1 10 10445<br>1 10 2000<br>1 10 2000                                                                                                    | > c 7<br>12 23 24<br>19 28 21<br>28 27 28<br>20 28 4<br>€<br>1 4862<br>Nettro<br>Nettro<br>Nettro                                                                                                    |                                                                                                    | 11 <b>63874</b><br>6 00 20196531<br>6 00 20196531<br>6 02 20106641                                                                                                    | 1863/209104<br>25512110000<br>25512110000<br>25542110021<br>2524211021                                                                                                    |      | ₩₩₩₩₩₩₩₩₩₩₩₩₩₩₩₩₩₩₩₩₩₩₩₩₩₩₩₩₩₩₩₩₩₩₩₩₩                                                                                                    | 0.1977<br>siniaria<br>Indiw<br>Pophy<br>Indiw<br>Daftw                                                  |                                                                                                    | 6 (3)<br>7 12010<br>7 12010<br>7 1000000000000000000000000000000000 |
|                          |           | 田市(1)<br>No.11<br>1<br>2<br>1<br>4<br>5          | 1 9938<br>4895 - P<br>131 00445<br>13020005<br>131 00445<br>13020005<br>13020005                                                                                                    | > 5 7<br>12 23 34<br>10 28 21<br>28 27 38<br>2 2 3 4<br>10<br>10 28 21<br>28 27 38<br>2 3 4<br>10<br>10 28 21<br>10 28 21 21<br>10 28 21<br>10 28 21<br>10 28 21<br>10 28 21<br>10 28 21<br>1 |                                                                                                    | ា<br>ទី២ 201882<br>ស្រីម 201882<br>ស្រីម 201882<br>ស្រីម 201882<br>ស្រីម 201882                                                                                                    | 1847/00/194<br>250120000<br>254401488<br>262110112<br>2512110002                                                                                                    |      | ин тосат из селато и<br>авносат и селато<br>упослати селато<br>упослати селато<br>упослати селато<br>упослати селато<br>упослати селато<br>упослати селато<br>упослати<br>упослати<br>упосла<br>упослати<br>упослати<br>упосла<br>упослати<br>упослати<br>упослати<br>упослати<br>упослати<br>упослати<br>упослати<br>упослати<br>упослати<br>упослати<br>упосла<br>упослати<br>упослати<br>упослати<br>упослати<br>упослати<br>упослати<br>упослати<br>упослати<br>упослати<br>упослати<br>упослати<br>упослати<br>упослати<br>упослати<br>упослати<br>упослати<br>упослати<br>упослати<br>упослати<br>упослати<br>упослати<br>упосла<br>упослати<br>упослати<br>упослати<br>упослати<br>упослати<br>упослати<br>упослати<br>упосла<br>упосла<br>упосла<br>упосла<br>упосла<br>упосла<br>упосла<br>упосла<br>упосла<br>упосла<br>упосла<br>упосла<br>упосла<br>упосла<br>упосла<br>упосла<br>у<br>упосла<br>у<br>упосла<br>у<br>упосла<br>у<br>упосла<br>у<br>у<br>у<br>у | 0,997<br>SSS99<br>Dedby<br>Dedby<br>Dedby<br>Dedby<br>Dedby<br>PayRay                                   |                                                                                                    | 6 (3)<br>7 12010<br>7 25<br>7 25<br>7 25<br>7 25<br>7 25                                                                                                    |
|                          |           | 田田市<br>1<br>2<br>3<br>4<br>5<br>6                | 1972<br>1975<br>1975 | > 5 7<br>12 23 34<br>10 28 21<br>28 27 38<br>2 2 3 4                                                                                                    |                                                                                                    | ា <mark>សារគ</mark><br>ស្មេខ ភារនេះកា<br>ស្មេខ ភារនេះកា<br>ស្មេខ ភារនេះកា<br>ស្មេខ ភារនេះកា<br>ស្មេខ ភារនេះកា                                                                                                    | 10477029104<br>25513110000<br>25413110000<br>2541311101<br>25131100002<br>2484110002<br>2484110002                                                                                                    |      | иф- <b>НТФ</b> II<br>2011002112224070447<br>201002112224070447                                                                                                    | 0,992<br>205998<br>Distley<br>Distley<br>Distley<br>Distley<br>Distley<br>Distley                       |                                                                                                    | 0.03<br>7 12010<br>955<br>955<br>955<br>955<br>955                                                                                                    |
|                          |           | 国用行<br>1<br>2<br>4<br>5<br>6<br>7                | 1978<br>1975<br>1975 | <ul> <li>5 6 7</li> <li>12 23 34</li> <li>19 34</li> <li>19 34</li> <li>27 38</li> <li>27 38</li> <li>27 38</li> <li>27 38</li> <li>27 38</li> <li>27 38</li> <li>27 38</li> <li>27 38</li> <li>27 38</li> <li>27 38</li> <li>27 38</li> <li>27 38</li> <li>27 38</li> <li>27 38</li> <li>27 38</li> <li>27 38</li> <li>28 32</li> <li>28 34</li> <li>29 34</li> <li>29 34</li> <li>20 34</li> <li>20 34</li>     &lt;</ul>                                                                                                    |                                                                                                    | II         CORPA           L_IP         ATTRACT           L_IP         ATTRACT           L_IP         ATTRACT           L_IP         ATTRACT           L_IP         ATTRACT           L_IP         ATTRACT           G         G           G         G           JO         ATTRACT           G         G           G         G           JO         ATTRACT                                                                                                    | 1247 / 200104<br>2001 210000<br>2001 210000<br>2001 21102<br>2012 21102<br>2013 21000<br>2010 21102<br>2013 21000<br>2010 2110<br>2010 2010<br>2010 2100<br>2010 2100<br>2010 2010<br>2010 2010<br>2010 2010 |      | 10-0                                                                                                    | CLUE<br>SALARIA<br>Deduc<br>Papay<br>Deduc<br>Papay<br>Deduc<br>Papay                                   | P 5117         B 20x1           III         TRUBH         B           2019(55)         11500         B           2019(55)         12516         B           2019(55)         12516 <t< td=""><td>0.00<br/>7.000<br/>950<br/>260<br/>950<br/>450<br/>450<br/>450<br/>450<br/>450</td></t<>                                                                                                    | 0.00<br>7.000<br>950<br>260<br>950<br>450<br>450<br>450<br>450<br>450                                                                                                    |
|                          |           | 00 700 1<br>1<br>2<br>3<br>4<br>5<br>6<br>7<br>8 | 2 9828<br>2005 P<br>10020005<br>10020005<br>10020005<br>10020005<br>10020005<br>10020005<br>10020005                                                                                                    | 5 0 7<br>12 23 4<br>19 27 28<br>2 2 4<br>0<br>1 2 28<br>2 2 4<br>0<br>1 2 28<br>2 2 4<br>0<br>1 2 28<br>2 2 4<br>0<br>1 2 28<br>2 2 4<br>0<br>1 2 28<br>2 2 4<br>0<br>1 2 28<br>2 2 4<br>0<br>1 2 28<br>2 2 4<br>0<br>1 2 28<br>1 2 28<br>2 2 4<br>0<br>1 2 28<br>1 2 28<br>2 2 4<br>0<br>1 2 28<br>1 2 28                                                                                                    |                                                                                                    | 11         GENA           1_0         ATTRACT           5         61         20190501           1_0         ATTRACT         81           6         82         20190501           1_0         ATTRACT         81           6         82         20190501           1_0         ATTRACT         81           6         82         2019051           1_0         ATTRACT         81           6         82         2019051           1_0         ATTRACT         81 | 10477/009104<br>20012010000<br>20040104020<br>2014010402<br>2014010402<br>2014010402<br>2014010402<br>201401052<br>2014010522                                                                                                    |      | 9-10                                                                                                    | CLUE<br>MARKE<br>Deduc<br>Poppy<br>Deduc<br>Poppy<br>Deduc<br>Poppy<br>Deduc<br>Poppy<br>Deduc<br>Poppy |                                                                                                    | 0.00<br>7 0000<br>7 000<br>7 00<br>7 00<br>7 00<br>7 00<br>7                                                                                                    |

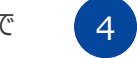

取引を一番右までスクロールし、明細のボタンを選択すると、より詳細な 取引明細が表示されます。

| Git225- <           |                                                                                                    |                                            |                             |                                                                                                    |                                                                                                    |                                                                                                    |                                                                                                    |                                                                                                    |
|---------------------|----------------------------------------------------------------------------------------------------|--------------------------------------------|-----------------------------|----------------------------------------------------------------------------------------------------|----------------------------------------------------------------------------------------------------|----------------------------------------------------------------------------------------------------|----------------------------------------------------------------------------------------------------|----------------------------------------------------------------------------------------------------|
|                     | 今日長に、今日10月10日1日                                                                                                    | 25.412.124                                 |                             |                                                                                                    |                                                                                                    |                                                                                                    |                                                                                                    |                                                                                                    |
| NICH C              |                                                                                                    |                                            |                             |                                                                                                    |                                                                                                    |                                                                                                    |                                                                                                    |                                                                                                    |
| 0005MC/EX(4)B(3)    |                                                                                                    |                                            |                             |                                                                                                    |                                                                                                    |                                                                                                    |                                                                                                    |                                                                                                    |
| 5月11日20135月10-9(日前) | 707477                                                                                                    | 10-第75世(151)                               |                             | 1226                                                                                                    | 191000048222                                                                                                    | 20                                                                                                    | 100008-06.                                                                                                    | ×                                                                                                    |
| 115040              |                                                                                                    | S DESIGN                                   |                             |                                                                                                    |                                                                                                    |                                                                                                    |                                                                                                    |                                                                                                    |
| diliar              | 688 (57)                                                                                                    |                                            |                             | iteit                                                                                                    |                                                                                                    | 10000                                                                                                    | ALL                                                                                                    | ٠                                                                                                    |
|                     | \$0.8M                                                                                                    |                                            | 65                          |                                                                                                    |                                                                                                    | 0117-22                                                                                                    | A11                                                                                                    |                                                                                                    |
|                     | 29.53                                                                                                    | NI                                         |                             | #C7/88                                                                                                    | 801 Y                                                                                                    |                                                                                                    |                                                                                                    |                                                                                                    |
|                     |                                                                                                    |                                            |                             |                                                                                                    |                                                                                                    |                                                                                                    |                                                                                                    |                                                                                                    |
|                     | 277 I X M (C)                                                                                                    | 2010/07/07 12:                             |                             | TROUGH                                                                                                    | 00.00.00                                                                                                    |                                                                                                    |                                                                                                    |                                                                                                    |
|                     |                                                                                                    | EVEN-VELP                                  |                             |                                                                                                    |                                                                                                    |                                                                                                    |                                                                                                    |                                                                                                    |
|                     | 251070                                                                                                    | 218:353                                    |                             | 2786                                                                                                    | 2335.00                                                                                                    | 0.69%                                                                                                    | σ∂17 <b>b</b> lad                                                                                                    | ۵.                                                                                                    |
|                     | 18407日<br>田市订美組                                                                                                    | 201020                                     |                             | 2786                                                                                                    | 233090                                                                                                    | 0.007                                                                                                    | ರರ್ಶ <mark>ರಿ</mark> ವಿಷಕ                                                                                                    | <b>a</b> <                                                                                                    |
|                     | 20187日<br>国际订关组<br>日 11 平64 - 25                                                                                                    | 2019/25/3                                  | 緑砂焼菜ステータス                   | 27786)<br>453488×7-9×                                                                                                    | 23459)<br>23459)                                                                                                    | 0.007 -                                                                                                    | eriti atud                                                                                                    | 6 (<br>5 ()                                                                                                    |
|                     | 20187日<br>田市(注意)<br>日 日 平 1014-05                                                                                                    | 2010-201                                   | 課が成算ステータス   <br>-           | 27965<br>455483x7-9x<br>129                                                                                                    | 225537<br>225537                                                                                                    | 0.92<br>11 3250<br>24 3355/Den                                                                                                    | <i>क के के ज</i> िल्ली                                                                                                    | 0.0<br>601<br>191                                                                                                    |
|                     | 20187日<br>回版计统组<br>日 11 年844-00<br>5                                                                                                    | 2797255                                    | 研究業業大データス   <br>-           | 2796<br>41282x7-9x<br>125<br>497                                                                                                    | 2345:97                                                                                                    | 0,197<br>17 3650<br>16 3650 Control<br>16 3650 Control<br>16 3650 Control                                                                                                    | ত ৫ ৫ ৫ ৫ ৫ ৫ ৫ ৫ ৫ ৫ ৫ ৫ ৫ ৫ ৫ ৫ ৫ ৫ ৫                                                                                                    | 0.0<br>12<br>12<br>12<br>12                                                                                                    |
|                     | 20187日<br>田市(注苏州<br>日 山 平田4-05<br>り<br>2                                                                                                    | 27823/2                                    | 資金編算A〒-タス 11<br>-<br>-      | 2796)<br>40489,7-94<br>1254<br>4997<br>1254                                                                                                    | 225030<br>225030<br>22500<br>22500<br>2250 | C.1997                                                                                                    | # 0.97 (b Sect)                                                                                                    | 0.0<br>12<br>12<br>12<br>12<br>12<br>12<br>12<br>12<br>12<br>12<br>12<br>12<br>12                                                        |
|                     | 254時7日<br>重取決決相<br>可 11 平854-05<br>5<br>5<br>5                                                                                                    | (1) (1) (1) (1) (1) (1) (1) (1) (1) (1)    | (東京東京ステータス 1)<br>-<br>-     | 2796<br>41200<br>1254<br>2254<br>2254<br>2254<br>2254                                                                                                    | 2330397<br>2330-5264286880<br>20190311123145505356                                                                                                    | C.1972                                                                                                    | <i>σ δ δ x</i> <b>(a)</b> Soci                                                                                                    | 6.0<br>640<br>12<br>12<br>12<br>12                                                                                                    |
|                     | 20187日<br>20187日<br>2018日<br>1 日<br>1 日<br>1 日<br>1 日<br>1 日<br>1 日<br>1 日<br>1                                                                                                    | 278037<br>278037                           | ■<br>●<br>●<br>●<br>●       | 2796)<br>403489,7-94,<br>1254<br>4947<br>7254<br>4947<br>2356<br>4947                                                                                                    | 25.5039<br>#12 - 12 60 - 12 60 -                                                                                                    | CLIPE<br>11 3550<br>20 102 1000000<br>20 10000000<br>20 10000000<br>20 10000000<br>20 10000000<br>20 10000000<br>20 10000000<br>20 10000000<br>20 10000000<br>20 10000000<br>20 100000000<br>20 1000000000<br>20 100000000000<br>20 1000000000000<br>20 10000000000000<br>20 100000000000000000000000000000000000                                                                                                    | ≠ 9.9 x @s5aut                                                                                                    | 6.0<br>18<br>18<br>18<br>18<br>18<br>18<br>18<br>18<br>18<br>18<br>18<br>18<br>18                                                        |
|                     | 2010年7日<br>                                                                                                    | алисни<br>алисни<br>11 <b>женн - 44</b> 11 | 調査業務大データス   <br>-<br>-      | 2796<br>2576<br>255<br>255<br>255<br>255<br>255<br>255<br>255<br>255<br>255<br>25                                                                                                    | 2330397<br>1 201 - Elevindere<br>2019021 11229 (100126                                                                                                    | CLIME 2<br>3080<br>507 1000 1000 1000<br>5000 10000 1000<br>5000 10000 1000<br>5000 10000 1000<br>5000 10000 1000<br>5000 1000 1                                                                                                    | <ul> <li> <b>3</b> − 3 + 3 + 3          </li> <li> <b>3</b> − 3 + 3 + 3         </li> <li> <b>3</b> − 3         </li> </ul> <li> <b>3</b> − 3         <ul> <li> <b>4</b> − 3         </li> <li> <b>3</b> − 3         </li> <li> <b>3</b> − 3         </li> </ul> </li> | 6 C<br>10<br>10<br>10<br>10<br>10<br>10<br>10<br>10<br>10<br>10<br>10<br>10<br>10                                                        |
|                     | RHB 7日     THE 7日     THE 71     THE 71     THE | 2019/06/9                                  | 載中級国人データス 11<br>-<br>-      | 207966<br>207966<br>2029<br>2029<br>2029<br>2026<br>2026<br>2026<br>2026<br>2                                                                                                    | 233500<br>AD - 52602R68860<br>20190331122345500326                                                                                                    | 0.007<br>11 3650<br>10 4350-(2401<br>1007 1000000<br>100000000<br>100000000<br>100000000<br>1000000                                                                                                    |                                                                                                    | 0.0<br>828<br>14<br>12<br>14<br>12<br>14<br>12<br>14<br>12<br>14<br>14<br>14<br>14<br>14<br>14<br>14<br>14<br>14<br>14<br>14<br>14<br>14 |
|                     | RAID 7日     RAID 7日     RAID 71     RAID 71    | Kanona<br>Kanona                           | 副会議第六マータス 11<br>-<br>-<br>- | 2) 7966<br>2) 7966<br>2) 7254<br>2) 7254<br>2) 7254<br>2) 7254<br>2) 7254<br>2) 7254<br>2) 7254<br>2) 7254<br>2) 7265<br>2) 7266<br>2) 7266<br>2) 7267<br>2) 7267<br>2) 726 | 224007                                                                                                    | C. 607     T     200     20     20     20     20     20     20     20     20     20     20     20     20     20     20     20     20     20     20     20     20     20     20     20     20     20     20     20     20     20     20     20     20     20     20     20     20     20     20     20     20     20     20     20     20     20     20     20     20     20     20     20     20     20     20     20     20     20     20     20     20     20     20     20     20     20     20     20     20     20     20     20     20     20     20     20     20     20     20     20     20     20     20     20     20     20     20     20     20     20     20     20     20     20     20     20     20     20     20     20     20     20     20     20     20     20     20     20     20     20     20     20     20     20     20     20     20     20     20     20     20     20     20     20     20     20     20     20     20     20     20     20     20     20     20     20     20     20     20     20     20     20     20     20     20     20     20     20     20     20     20     20     20     20     20     20     20     20     20     20     20     20     20     20     20     20     20     20     20     20     20     20     20     20     20     20     20     20     20     20     20     20     20     20     20     20     20     20     20     20     20     20     20     20     20     20     20     20     20     20     20     20     20     20     20     20     20     20     20     20     20     20     20     20     20     20     20     20     20     20     20     20     20     20     20     20     20     20     20     20     20     20     20     20     20     20     20     20     20     20     20     20     20     20     20     20     20     20     20     20     20     20     20     20     20     20     20     20     20     20     20     20     20     20     20     20     20     20     20     20     20     20     20     20     20     20     20     20     20     20     20     20     20     20     20     20     20     20     20 | 2 5 5 / 2 2 2 2 2 2 2 2 2 2 2 2 2 2 2 2                                                                                                    | 0.0<br>828<br>14<br>12<br>12<br>12<br>12<br>12<br>12<br>12<br>12<br>12<br>12<br>12<br>12<br>12                                           |

# お支払い

## 支払サイクル

#### 月末締め、翌月末払いとなります

当月の売上金は月末で締め、翌月末に手数料を差し引いた金額を、翌月末 にご指定の口座にお振込みします。各決済事業者様の売上は当社にて集計し、 一元化してのお支払いとなります。

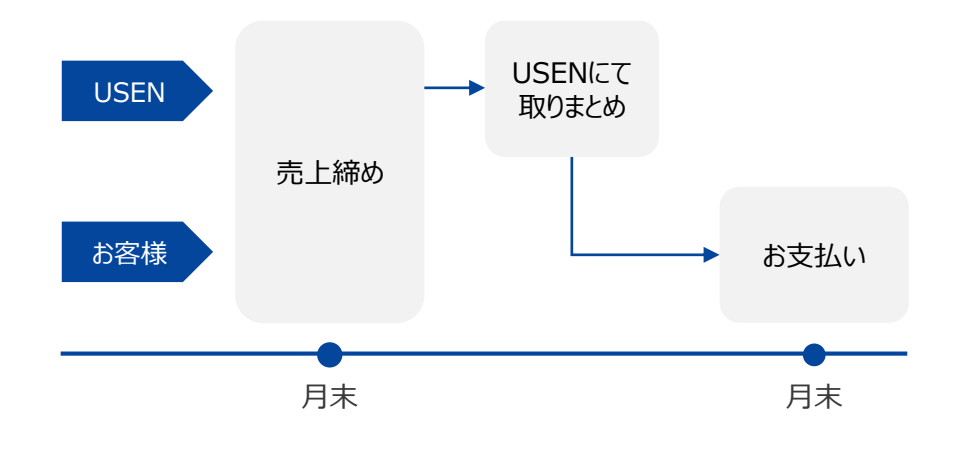

### 支払通知書

#### 🔨 ご納品時にお渡しした資料にパスワードを記載しております

お支払いの明細書となる支払通知書を、お振込みの2日前に、ご登録いただい てるメールアドレスに送付致します。ファイルにはパスワードをかけておりますが、ご 納品時にお渡しした「支払通知書パスワードのご案内に記載しております。

# 設定画面の立ち上げ

アプリのホーム画面から「設定」をタップすることで、各種設定の変更画面に遷移します。変更できる機能は、以下のとおりです。

| 。" | 末設定      | * 001 60                                         |                |                                                                            |
|----|----------|--------------------------------------------------|----------------|----------------------------------------------------------------------------|
|    | 端末設定確認   | 印字情報確認                                           |                |                                                                            |
|    | パスワード変更  | タイムアウト                                           |                |                                                                            |
|    | 各種設定     | アップデート                                           |                |                                                                            |
|    | 取引データクリア | ログアウト                                            |                |                                                                            |
|    |          |                                                  |                |                                                                            |
| 端  | 末設定確認    | 登録している店名や加盟店コード等、端末に関<br>を確認します。                 | する情報 印字情報確認    | レシートの記載内容を確認します。本サービスではプリン<br>ターを接続しないため、本機能も利用しません。                       |
| パブ | マリード変更   | アプリにログインする際のパスワードを変更します。                         | タイムアウト         | お客様のお支払い時、一定時間を超過するとお支払いが<br>失敗となります。システムの設計上、ここでは利用しません。                  |
| T  | 各種設定     | 売上集計時のレシート印刷有無を設定します。<br>ではプリンターを接続しないため、本機能も利用し | 本サービス<br>しません。 | 現在お使いいただいているアプリのバージョンが最新かどうか<br>を確認します。App Storeと同等の機能ですので、ここで<br>は利用しません。 |
| 取引 | llデータクリア | 取引履歴はアプリにも保存されます。ここでは保存<br>間を設定します。              | 存する期 ログアウト     | アプリからログアウトします。                                                             |

# 設定を変更する

### 端末設定確認

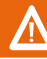

#### お問合せいただく際に利用します

当社にて設定した、お客様の登録情報を表示します。お問合せいただく際に、本情報をご提示いただくことがございます。

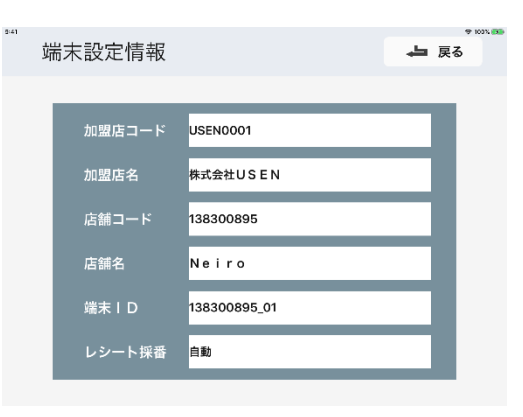

## パスワード変更

アプリのログインパスワードを変更します。

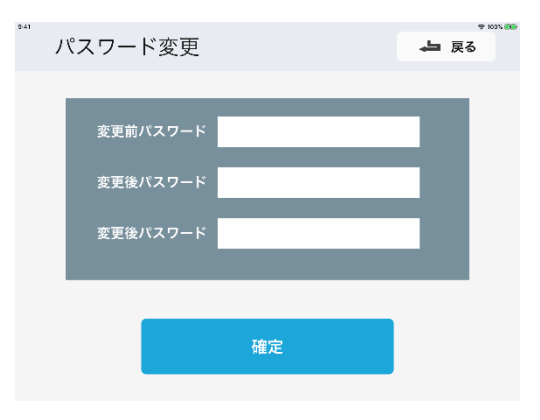

# 設定を変更する

## 取引データクリア

#### 値は変更しないでください

アプリ内に保存する取引データの保存期間を設定します。お取引の返品(取 消)は、アプリに保存されているデータをもとに処理します。9ページに記載のとお り、本サービスの返品可能期間は90日間ですので、ここでも90日間と設定して おります。この値は変更しないでください。

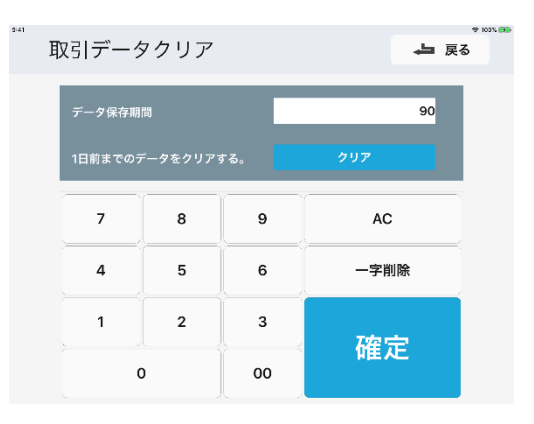

## ログアウト

アプリからログアウトします。アプリは自動ログインとなっておりますため、起動ごとに ログインする必要はございません。

ログアウトする際は、ご納品時にお渡ししたアカウント通知書がお手元にあること を確認してから、処理してください。

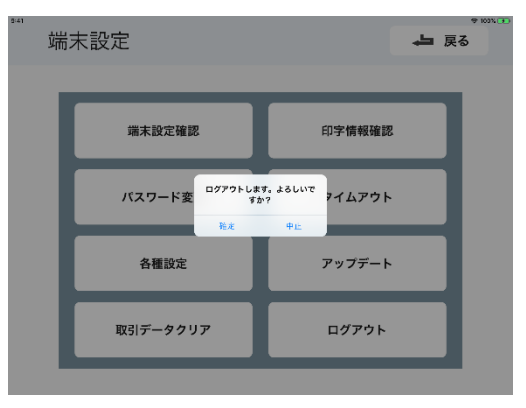

| 管理 | 里画面                                                                                                    | のロ                                                                                                    | ヴインハ                                                               | ペスワー  | ド変更 | ,                |  |  |    |
|----|----------------------------------------------------------------------------------------------------|----------------------------------------------------------------------------------------------------|--------------------------------------------------------------------|-------|-----|------------------|--|--|----|
| 1  | 管理画<br>されて                                                                                                    | 管理画面より手続きします。ホーム画面より、画面上部、店舗名が記載<br>されているボタンを選択し、マイページへ遷移します。                                                                                                    |                                                                    |       |     |                  |  |  | 己載 |
|    | PAYTREE-CONSOLE<br>• B257- (<br>• SSB · ·<br>• SSB · ·<br>• SSB · ·<br>• SSB · ·<br>• SSB · ·<br>• SSB · ·<br>• · | Avan-     arge     A vert-2     paytree index     A 5 2 4                                                                                                    |                                                                    |       |     |                  |  |  |    |
| 2  | [パス!                                                                                                    | copyupe 2019-2019 Courts<br>フード変                                                                                                    | E With Words<br>更」を選払                                              | 尺します。 | .02 | CARL DRINGDRINGS |  |  |    |
|    | PAYTREE-CONSOLE                                                                                                   | (Ausor)      (94-0)      (94-0)      (94-0)      (94-0)      (94-0)      (94-0)      (94-0)      (94-0)      (94-0)      (94-0)      (94-0)      (94-0)      (94-0)      (94-0)      (94-0)      (94-0)      (94-0)      (94-0)      (94-0)      (94-0)      (94-0)      (94-0)      (94-0)      (94-0)      (94-0)      (94-0)      (94-0)      (94-0)      (94-0)      (94-0)      (94-0)      (94-0)      (94-0)      (94-0)      (94-0)      (94-0)      (94-0)      (94-0)      (94-0)      (94-0)      (94-0)      (94-0)      (94-0)      (94-0)      (94-0)      (94-0)      (94-0)      (94-0)      (94-0)      (94-0)      (94-0)      (94-0)      (94-0)      (94-0)      (94-0)      (94-0)      (94-0)      (94-0)      (94-0)      (94-0)      (94-0)      (94-0)      (94-0)      (94-0)      (94-0)      (94-0)      (94-0)      (94-0)      (94-0)      (94-0)      (94-0)      (94-0)      (94-0)      (94-0)      (94-0)      (94-0)      (94-0)      (94-0)      (94-0)      (94-0)      (94-0)      (94-0)      (94-0)      (94-0)      (94-0)      (94-0)      (94-0)      (94-0)      (94-0)      (94-0)      (94-0)      (94-0)      (94-0)      (94-0)      (94-0)      (94-0)      (94-0)      (94-0)      (94-0)      (94-0)      (94-0)      (94-0)      (94-0)      (94-0)      (94-0)      (94-0)      (94-0)      (94-0)      (94-0)      (94-0)      (94-0)      (94-0)      (94-0)      (94-0)      (94-0)      (94-0)      (94-0)      (94-0)      (94-0)      (94-0)      (94-0)      (94-0)      (94-0)      (94-0)      (94-0)      (94-0)      (94-0)      (94-0)      (94-0)      (94-0)      (94-0)      (94-0)      (94-0)      (94-0)      (94-0)      (94-0)      (94-0)      (94-0)      (94-0)      (94-0)      (94-0)      (94-0)      (94-0)      (94-0)      (94-0)      (94-0)      (94-0)      (94-0)      (94-0)      (94-0)      (94-0)      (94-0)      (94-0)      (94-0)      (94-0)      (94-0)      (94-0)      (94-0)      (94-0)      (94-0)      (94-0)      (94-0)      (94-0)      (94-0)             (94-0) | No.<br>No.<br>No.<br>No.<br>No.<br>No.<br>No.<br>No.<br>No.<br>No. |       |     |                  |  |  |    |

D/12/1818: 0 2018/07/30 16:53:3

「変更前のパスワード」には現在のご利用のものを、「変更後のパスワード」には以降ご利用になるものを入力し、「確定」を選択します。

| <ul> <li>         留現センター         </li> </ul> | マイベージ ト パスワード変更  |       |
|----------------------------------------------|------------------|-------|
| R0310000                                     |                  |       |
| <b>S (8215)</b> 47 <                         | 変更第バスワード*        |       |
| • 13.5612EH <                                | 変要装パスワード・        |       |
| * 10000000 · · · · · · · · · · · · · · ·     | 変形後バスワード (前辺用) * |       |
|                                              |                  |       |
|                                              |                  | R6 10 |
|                                              |                  |       |
|                                              |                  |       |
|                                              |                  |       |
|                                              |                  |       |
|                                              |                  |       |
|                                              |                  |       |
|                                              |                  |       |
|                                              |                  |       |
|                                              |                  |       |
|                                              |                  |       |
|                                              |                  |       |
|                                              |                  |       |
|                                              |                  |       |
|                                              |                  |       |
|                                              |                  |       |
|                                              |                  |       |
|                                              |                  |       |
|                                              |                  |       |
|                                              |                  |       |
|                                              |                  |       |
|                                              |                  |       |

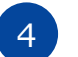

3

#### パスワードの変更に完了すると、マイページに戻ります。

| PAYTREE-CONSOL              | Æ |          |                                           |                                 |
|-----------------------------|---|----------|-------------------------------------------|---------------------------------|
| ● 営賃センター                    |   | a        |                                           |                                 |
| ■ 税引加援                      |   |          |                                           |                                 |
| <ul> <li>matsen</li> </ul>  |   | а        | <b>FID</b> Nielro                         |                                 |
|                             |   | а        | FE Neiro                                  |                                 |
| <ul> <li>*******</li> </ul> |   | 9        | -F 210                                    |                                 |
|                             |   |          | 8 13830095                                |                                 |
|                             |   |          | x63.0 - F\$\$\$                           |                                 |
|                             |   |          |                                           |                                 |
|                             |   |          |                                           |                                 |
|                             |   |          |                                           |                                 |
|                             |   |          |                                           |                                 |
|                             |   |          |                                           |                                 |
|                             |   |          |                                           |                                 |
|                             |   |          |                                           |                                 |
|                             |   |          |                                           |                                 |
|                             |   |          |                                           |                                 |
|                             |   |          |                                           |                                 |
|                             |   |          |                                           |                                 |
|                             |   |          |                                           |                                 |
|                             |   |          |                                           |                                 |
|                             |   |          |                                           |                                 |
|                             |   |          |                                           |                                 |
|                             |   |          |                                           |                                 |
|                             |   | Copyrigh | 2006-2019 Cmedia Rd. All rights reserved. | D#YY5688: 0 2016/07/30 16/58:26 |

## Q. 申込時に、利用を希望するQRコード決済サービスの選択はしなくてもよいか。

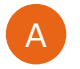

決済サービスの選択は必要ありません。2019年9月1日現在、PayPay、d払い、LINE Pay、Alipay、WeChat Payの支払いに対応しております。サービスは順次追加を予定しており、その際は別途メールにてご案内します。

## Q. 申込み完了後、サービスを利用できるまでどれくらいかかるか。

A お申込みいただいてから6週間ほどで、最初のQRコード決済サービスの利用が可能になります。その他のサービスは、最 長2か月ほどかかる場合がございます。

### Q. 管理画面のログインID・パスワード・法人コードを忘れてしまった。

ご納品時にお渡しした「アカウント通知書」をご確認ください。紛失された場合は、USEN決済サポートセンターまでお問合せください。

USEN決済サポートセンター: 0120-125-440 (24時間 / 365日受付)

## Q. アプリのログインID・パスワード・法人コードを忘れてしまった。

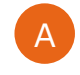

ご納品時にお渡しした「アカウント通知書」をご確認ください。紛失された場合は、USEN決済サポートセンターまでお問 合せください。

USEN決済サポートセンター: 0120-125-440(24時間受付け/年中無休)

# Q. 管理画面のログインID・パスワード・法人コードを忘れてしまった。

A

ご納品時にお渡しした「アカウント通知書」をご確認ください。紛失された場合は、USEN決済サポートセンターまでお問合せください。

USEN決済サポートセンター: 0120-125-440 (24時間 / 365日受付)

## Q. アプリのログインID・パスワード・法人コードを忘れてしまった。

A

ご納品時にお渡しした「アカウント通知書」をご確認ください。紛失された場合は、USEN決済サポートセンターまでお問 合せください。

USEN決済サポートセンター: 0120-125-440 (24時間受付け / 年中無休)

# Q. 決済金額の上限を知りたい。

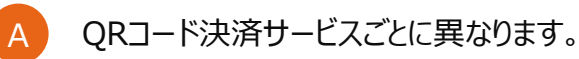

## Q. 決済完了後に金額変更はできるか。

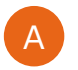

金額変更はできません。一度返品(取消)を実施し、改めて正しい金額で決済してください。

# Q. プリンターを接続したい。

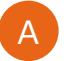

本サービスでは、プリンターとの接続は想定しておりません。

# Q. UペイQRをUレジと接続したい。

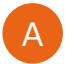

Α

Uレジとは連動していません。UペイQRで決済後、別途レジの処理が必要となります。

# Q. UペイQRの端末を追加したい

端末を追加するには手続きが必要です。営業担当もしくはUSEN決済サポートセンターへご連絡ください

USEN決済サポートセンター: 0120-125-440 (24時間受付け / 年中無休)

## Q. 故障や機種変更などで端末を変更した場合、引き続き利用できますか。

一つのアカウントが、一台の端末に連携されています。アカウントは引き続きご利用いただけますが、古い端末との連携を 解除する必要があります。USEN決済サポートセンターへご連絡ください

USEN決済サポートセンター: 0120-125-440 (24時間受付け / 年中無休)

# 不具合かなと思ったら (E02001 - E02003)

| エラーコード | 表示エラー                                | 解決方法                                                                                        |
|--------|--------------------------------------|---------------------------------------------------------------------------------------------|
| -      | ネットワークに接続してください。                     | iOS端末がインターネットに接続されていません。接続環境を確認してください。                                                      |
| -      | 端末情報取得が失敗しました。システムの<br>管理者に連絡してください。 | 本サービスとご利用の端末の連携に、不具合が発生しております。恐れ入りますが、別の支払<br>手段をご案内してください。                                 |
| -      | 支払失効                                 | 決済に失敗しました。改めて処理を行なってください。それでもうまくいかない場合は、恐れ入り<br>ますが別の支払手段をご利用いただき、USEN決済サポートセンターまでお問合せください。 |
| -      | 返品失効                                 | 決済に失敗しました。改めて処理を行なってください。それでもうまくいかない場合は、恐れ入り<br>ますが別の支払手段をご利用いただき、USEN決済サポートセンターまでお問合せください。 |
| E02001 | 通信異常が発生しました。                         | 決済時の通信にエラーが発生しました。改めて処理を行なってください。それでもうまくいかない<br>場合は、左記エラーコードを控え、USEN決済サポートセンターまでお問合せください。   |
| E02002 | 通信異常が発生しました。                         | 決済時の通信にエラーが発生しました。改めて処理を行なってください。それでもうまくいかない<br>場合は、左記エラーコードを控え、USEN決済サポートセンターまでお問合せください。   |
| E02003 | 通信異常が発生しました。                         | 決済時の通信にエラーが発生しました。改めて処理を行なってください。それでもうまくいかない<br>場合は、左記エラーコードを控え、USEN決済サポートセンターまでお問合せください。   |

## 上記手順でも解決しない場合はお問合せください

- お客様には別の支払手段をご案内する
- USEN決済サポートセンターに問い合わせる

0120-125-440

USEN決済サポートセンター 24時間受付け(年中無休)

USEN-NEXT GROUP © All Right Reserved.

# 不具合かなと思ったら (E09101 - E09110)

| エラーコード | 表示エラー                                   | 解決方法                                                                                                  |
|--------|-----------------------------------------|----------------------------------------------------------------------------------------------------|
| E09101 |                                         |                                                                                                    |
| E09102 | システム不具合があります。センターにお問<br>合せお願いします。       | システムにエラーが発生しました。左記エラーコードを控え、USEN決済サポートセンターまでお<br>問合せください。                                             |
| E09103 |                                         |                                                                                                    |
| E09104 | 入力したログイン情報が誤っています。                      | 入力したログインID・パスワードが誤っております。改めて入力してください。それでもログインで<br>きない場合は、アカウントを再発行致しますのでUSEN決済サポートセンターまでお問合せくだ<br>さい。 |
| E09105 | パスワードの変更に失敗しました。                        | パスワードの変更に失敗しました。改めて処理を行なってください。                                                                       |
| E09106 | システム不具合があります。センターにお問<br>合せお願いします。       | システムにエラーが発生しました。左記エラーコードを控え、USEN決済サポートセンターまでお<br>問合せください。                                             |
| E09107 | 法人コードが正しくありません。                         | システムにエラーが発生しました。左記エラーコードを控え、USEN決済サポートセンターまでお<br>問合せください。                                             |
| E09108 | 該当支払方法が設定されていないか、発効<br>していないか、確認してください。 | お客様が提示したQRコード決済が、本サービスに対応しておりません。別の支払手段をご案<br>内してください。                                                |
| E09109 | システム不具合があります。センターにお問                    | システムにエラーが発生しました。左記エラーコードを控え、USEN決済サポートセンターまでお                                                         |
| E09110 | 合せお願いします。                               | 問合せください。                                                                                              |

### 上記手順でも解決しない場合はお問合せください

- お客様には別の支払手段をご案内する
- USEN決済サポートセンターに問い合わせる

0120-125-440

# 不具合かなと思ったら (E09111 - E09120)

| エラーコード | 表示エラー                                  | 解決方法                                                               |  |
|--------|----------------------------------------|--------------------------------------------------------------------|--|
| E09111 | システム不具合があります。センターにお問                   | システムにエラーが発生しました。左記エラーコードを控え、USEN決済サポートセンターまでお                      |  |
| E09112 | 合せお願いします。                              | 問合せください。                                                           |  |
| E09113 | バーコードは正しくありません。¥nバーコード<br>を再読込みしてください。 | お客様が提示したQRコードの有効期限が切れている可能性がございます。改めて提示いただ<br>くか、別の支払手段をご案内してください。 |  |
| E09114 | 取引の返品/取消有効期間が過ぎています。                   | 取引の返品 / 取消の有効期間は90日となっております。これを超過した場合は、受け付け<br>ることができません。          |  |
| E09115 |                                        |                                                                    |  |
| E09116 | システム不具合があります。センターにお問<br>合せお願いします。      | システムにエラーが発生しました。左記エラーコードを控え、USEN決済サポートセンターまでお<br>問合せください。          |  |
| E09117 |                                        |                                                                    |  |
| E09118 | すでに取消済みのため、再取消できません。                   | 既に取消済みの取引です。再度取消すことはできません。                                         |  |
| E09119 | すでに返品済みのため、取消できません。                    | 既に返品済の取引です。再度返品することはできません。                                         |  |
| E09120 | システム不具合があります。センターにお問<br>合せお願いします。      | システムにエラーが発生しました。左記エラーコードを控え、USEN決済サポートセンターまでお<br>問合せください。          |  |

### 上記手順でも解決しない場合はお問合せください

- お客様には別の支払手段をご案内する
- USEN決済サポートセンターに問い合わせる

0120-125-440

# 不具合かなと思ったら (E09121 - E09130)

| エラーコード | 表示エラー                             | 解決方法                                                                         |
|--------|-----------------------------------|------------------------------------------------------------------------------|
| E09121 | 取引が既に取消済みのため、再返品できま<br>せん。        | 既に取消済みの取引です。再度取消すことはできません。                                                   |
| E09122 | システム不具合があります。センターにお問<br>合せお願いします。 | システムにエラーが発生しました。左記エラーコードを控え、USEN決済サポートセンターまでお<br>問合せください。                    |
| E09123 | 入力した金額が返品可能金額を超えていま<br>す。         | 本サービスの返金可能額を超えています。9ページの注意事項をご確認のうえ、改めて処理し<br>てください。                         |
| E09124 | システム不具合があります。センターにお問<br>合せお願いします。 | システムにエラーが発生しました。左記エラーコードを控え、USEN決済サポートセンターまでお<br>問合せください。                    |
| E09126 | 当該取引には取り消しサービスが使用できま<br>せん。       | システムにエラーが発生しました。左記エラーコードを控え、USEN決済サポートセンターまでお<br>問合せください。(本サービスでは表示されません。)   |
| E09127 | システム不具合があります。センターにお問<br>合せお願いします。 | システムにエラーが発生しました。左記エラーコードを控え、USEN決済サポートセンターまでお<br>問合せください。                    |
| E09128 | 返品金額が正しくありません。                    | システムにエラーが発生しました。左記エラーコードを控え、USEN決済サポートセンターまでお<br>問合せください。(本サービスでは表示されません。)   |
| E09129 | 日本円以外の通貨は利用できません。                 | お客様が日本円以外のQRコードを提示しております。本サービスでは、日本円でのお支払い<br>以外は受け付けられません。別の支払手段をご案内してください。 |
| E09130 | システム不具合があります。センターにお問<br>合せお願いします。 | システムにエラーが発生しました。左記エラーコードを控え、USEN決済サポートセンターまでお<br>問合せください。                    |

## 上記手順でも解決しない場合はお問合せください

- お客様には別の支払手段をご案内する
- USEN決済サポートセンターに問い合わせる

0120-125-440

# 不具合かなと思ったら (E09131 - E09140)

| エラーコード | 表示エラー                       | 解決方法                                                                       |
|--------|-----------------------------|----------------------------------------------------------------------------|
| E09131 | 取消のトランザクションを取消できません。        | 返品処理に失敗しました。改めて処理を行なってください。                                                |
| E09132 | 支払成功のため、取消ができません。           | 返品処理に失敗しました。改めて処理を行なってください。                                                |
| E09133 | 別の操作が行われていたため、取消できません。      | 該当の取引は既に返品されている可能性があります。                                                   |
| E09134 | 返金トランザクションが返金できません。         | 取引の返品 / 取消の有効期間は90日となっております。これを超過した場合は、受け付け<br>ることができません。                  |
| E09135 | 取消トランザクションが返金できません。         | 該当の取引は既に取消されている可能性があります。                                                   |
| E09136 | 該当支払方法が入金できません。             | システムにエラーが発生しました。左記エラーコードを控え、USEN決済サポートセンターまでお<br>問合せください。(本サービスでは表示されません。) |
| E09137 | 返金トランザクションが取消できません。         | 返品処理に失敗しました。改めて処理を行なってください。                                                |
| E09138 | 該当支払方法が返金できません。             | システムにエラーが発生しました。左記エラーコードを控え、USEN決済サポートセンターまでお<br>問合せください。(本サービスでは表示されません。) |
| E09139 | 該当支払方法が取消できません。             | システムにエラーが発生しました。左記エラーコードを控え、USEN決済サポートセンターまでお<br>問合せください。(本サービスでは表示されません。) |
| E09140 | サービスが該当支払方法をサポートしていま<br>せん。 | システムにエラーが発生しました。左記エラーコードを控え、USEN決済サポートセンターまでお<br>問合せください。(本サービスでは表示されません。) |

### 上記手順でも解決しない場合はお問合せください

- お客様には別の支払手段をご案内する
- USEN決済サポートセンターに問い合わせる

0120-125-440

# 不具合かなと思ったら (E09141 - E09144 / E09201 - E09203 / E09901 / E09299)

| エラーコード | 表示エラー                                   | 解決方法                                                      |
|--------|-----------------------------------------|-----------------------------------------------------------|
| E09141 | 読み込んだバーコードが判定できません                      | QRコードの読取りに失敗しました。改めて処理を行なってください。                          |
| E09142 | 検索期間は90日以内に設定してください。                    | 検索期間の幅を90日以内に設定し、再度検索してください。                              |
| E09143 | 検索日時は7日以内に設定してください。                     | 検索期間の幅を7日以内に設定し、再度検索してください。                               |
| E09144 | 検索結果が1000件を超えました、検索条<br>件を再設定してください。    | 検索結果が1,000件を超え、表示できません。検索期間の幅を絞り、再度検索してください。              |
| E09201 | システム不具合があります。センターにお問<br>合せお願いします。       | システムにエラーが発生しました。左記エラーコードを控え、USEN決済サポートセンターまでお<br>問合せください。 |
| E09202 | システム不具合があります。センターにお問<br>合せお願いします。       | システムにエラーが発生しました。左記エラーコードを控え、USEN決済サポートセンターまでお<br>問合せください。 |
| E09203 | 該当支払方法が設定されていないか、発効<br>していないか、確認してください。 | お客様が提示したQRコード決済はご利用いただけません。別の支払手段をご案内してくださ<br>い。          |
| E09901 | システム不具合があります。センターにお問<br>合せお願いします。       | システムにエラーが発生しました。左記エラーコードを控え、USEN決済サポートセンターまでお<br>問合せください。 |
| E09299 | システム不具合があります。センターにお問<br>合せお願いします。       | システムにエラーが発生しました。左記エラーコードを控え、USEN決済サポートセンターまでお<br>問合せください。 |
| -      | システムエラーが発生したため、処理を中断<br>しました。           | 改めて同様の処理を行ってください。                                         |

## 上記手順でも解決しない場合はお問合せください

- お客様には別の支払手段をご案内する
- USEN決済サポートセンターに問い合わせる

0120-125-440

|        | エラーコード                      | 表示エラー                       | 解決方法                                                              |
|--------|-----------------------------|-----------------------------|-------------------------------------------------------------------|
|        | ACCOUNT_REMAINS_CHAN<br>GED | 会員口座の残高が変動しました。             | 取引中にお客様の口座残高が変動したため、取引に失敗しました。<br>改めて処理を行なってください。                 |
|        | ACOUNT_ERROR                | 決済アカウントの状態エラー。              | お客様のアカウント情報に異常がございます。別の支払手段をご案<br>内してください。                        |
|        | AMOUNT_NOT_MATCH            | 決済予約時の金額と要求された金<br>額が異なります。 | 取引中にお客様の口座残高が変動したため、取引に失敗しました。<br>改めて処理を行なってください。                 |
|        | BALANCE_LIMIT_OVER          | 残高上限を超えてます。                 | お支払い金額が、お客様の口座残高を上回っております。残高を<br>チャージいただき、改めて処理を行なってください。         |
| 500201 | BLACK_LIST_CARD             | ブラックリストに登録されたカードです。         | ブラックリストに登録されたカードを原資とした取引です。現金でのお<br>支払いをご案内してください。                |
| E09301 | CARD_AUTH_ERROR             | カード承認エラー。                   | お支払いの原資となるカードの承認にエラーが発生しました。改めて<br>処理を行なっていただくか、別の支払手段をご案内してください。 |
|        | CARD_CHANGED                | 登録カード変更されました。               | 取引中にお支払いの原資となるカードが変更されたため、取引に失<br>敗しました。改めて処理を行なってください。           |
|        | CARD_DECLINED               | カード使用が拒否されました。              | お支払いの原資となるカードの利用が拒否されました。当該カードと<br>は別の支払手段をご案内してください。             |
|        | CARD_EXPIRED                | カードの有効期限が過ぎています。            | お支払いの原資となるカードの有効期限が切れています。当該カード<br>とは別の支払手段をご案内してください。            |
|        | CARD_LIMIT_EXCEEDED         | カードの利用限度額超過。                | お支払いの原資となるカードの利用限度額を超過します。当該カード<br>とは別の支払手段をご案内してください。            |

### 上記手順でも解決しない場合はお問合せください

- お客様には別の支払手段をご案内する
- USEN決済サポートセンターに問い合わせる

USEN-NEXT GROUP © All Right Reserved.

0120-125-440

|        | エラーコード                              | 表示エラー                      | 解決方法                                                           |
|--------|-------------------------------------|----------------------------|----------------------------------------------------------------|
|        | CARD_PAY_ERROR                      | カード決済エラー。                  | なんらかの原因で、お支払いの原資となるカードでの取引にエラーが<br>発生しました。別の支払手段をご案内してください。    |
|        | CARD_REPORT_STOLEN                  | 盗難報告されたカードです。              | お支払いの原資となるカードは、盗難が報告されています。別の支払<br>手段をご案内してください。               |
|        | CARD_TEMP_ERROR                     | カード決済の一時的なエラー。             | お支払いの原資となるカードに、一時的なエラーが発生しています。<br>改めて処理を行うか、別の支払手段をご案内してください。 |
|        | CARD_TEMP_SUSPENDED                 | カード決済が一時的に中断されまし<br>た。     | お支払いの原資となるカードに、一時的なエラーが発生しています。<br>改めて処理を行うか、別の支払手段をご案内してください。 |
| E00201 | CARD_USE_SUSPENDED                  | 使用が停止されたカードです。             | お支払いの原資となるカードはご利用いただけません。当該カードとは<br>別の支払手段をご案内してください。          |
| E09301 | DEPOSIT_MAX_PAYMENT_LI<br>MITS_OVER | 入金限度額超過です。                 | 一度にお支払いできる限度額を超過しています。複数回に分けてお<br>支払いいただいてください。                |
|        | DEPOSIT_NOT_SUPPORT                 | 使い切り型のカードは入金できません。         | お支払いの原資となるカードはご利用いただけません。別の支払手段<br>をご案内してください。                 |
|        | INVALID_AMOUNT                      | 金額情報エラーです。                 | システムにエラーが発生しました。左記エラーコードを控え、USEN決<br>済サポートセンターまでお問合せください。      |
|        | INVALID_CARD                        | 存在しないカード番号またはPINが<br>不正です。 | お支払いの原資となるカードはご利用いただけません。別の支払手段<br>をご案内してください。                 |
|        | INVALID_CARD_PAY_INFO               | カードの決済情報が正しくありません。         | お支払いの原資となるカードはご利用いただけません。別の支払手段<br>をご案内してください。                 |

### 上記手順でも解決しない場合はお問合せください

- お客様には別の支払手段をご案内する
- USEN決済サポートセンターに問い合わせる

0120-125-440

|        | エラーコード              | 表示エラー                            | 解決方法                                                                             |
|--------|---------------------|----------------------------------|----------------------------------------------------------------------------------|
|        | INVALID_CURRENCY    | この通貨には対応していません。                  | お客様が日本円以外のQRコードを提示しております。本サービスで<br>は、日本円でのお支払い以外は受け付けられません。別の支払手<br>段をご案内してください。 |
|        | INVALID_CVN         | CVN 入力エラー。                       | お支払いの原資となるカードはご利用いただけません。別の支払手段<br>をご案内してください。                                   |
|        | INVALID_FORMAT      | データフォーマットエラー。                    | システムにエラーが発生しました。左記エラーコードを控え、USEN決<br>済サポートセンターまでお問合せください。                        |
|        | INVALID_HEAD        | ヘッダー情報エラー。                       | システムにエラーが発生しました。左記エラーコードを控え、USEN決<br>済サポートセンターまでお問合せください。                        |
| E09301 | INVALID_ONETIME_KEY | ま<br>無効な oneTimeKey です。   え<br>な | お客様が提示したQRコードの有効期限が切れています。改めて提示いただいてください。それでもうまくいかない場合は、別の支払手段をご案内してください。        |
|        | INVALID_PARAM       | パラメータエラー。                        | システムにエラーが発生しました。左記エラーコードを控え、USEN決<br>済サポートセンターまでお問合せください。                        |
|        | INVALID_PIN_CODE    | 誤ったPin Codeです。                   | お客様が入力した暗証番号に誤りがあります。改めて処理を行なって<br>ください。                                         |
|        | INVALID_REQUEST     | リクエストが正しくありません。                  | システムにエラーが発生しました。左記エラーコードを控え、USEN決<br>済サポートセンターまでお問合せください。                        |
|        | INVALID_RETRY       | 前回のリクエスト情報と異なります(リ<br>クエストリトライ)。 | システムにエラーが発生しました。左記エラーコードを控え、USEN決<br>済サポートセンターまでお問合せください。                        |
|        | INVALID_STATUS      | 処理できない状態です。                      | なんらかの原因で取引に失敗しました。改めて処理を行なってください                                                 |

## 上記手順でも解決しない場合はお問合せください

- お客様には別の支払手段をご案内する
- USEN決済サポートセンターに問い合わせる

USEN-NEXT GROUP © All Right Reserved.

0120-125-440

|        | エラーコード              | 表示エラー                    | 解決方法                                                                    |
|--------|---------------------|--------------------------|-------------------------------------------------------------------------|
|        | INVALID_TRANSACTION | 無効な取引番号です。               | 取引に失敗しました。別の支払手段をご案内してください。                                             |
|        | INVALID_VERSION     | 有効なバージョンではありません。         | システムのエラーで取引に失敗しました。別の支払手段をご案内して<br>ください。                                |
|        | INVALID_VOLUME      | 付与額は0円になります。             | お支払い金額が0円となっています。1円以上の金額を入力したうえ<br>で、改めて処理を行なってください。                    |
| E09301 | LACK_CARD_INFO      | クレジットカード決済情報漏れ。          | お支払いの原資となるカードはご利用いただけません。別の支払手段<br>をご案内してください。                          |
|        | MERCHANT_NOT_EXIST  | 加盟店がありません。               | アプリの設定に誤りがございます。本サービスのご利用を中止し、左記<br>エラーコードを控え、USEN決済サポートセンターまでお問合せください。 |
|        | NO_ACCOUNT          | このユーザはアカウントを持っていませ<br>ん。 | アプリの設定に誤りがございます。本サービスのご利用を中止し、左記<br>エラーコードを控え、USEN決済サポートセンターまでお問合せください。 |
|        | NO_AVAILABLE_CARD   | 使用できないカードです。             | お支払いの原資となるカードはご利用いただけません。別の支払手段<br>をご案内してください。                          |
|        | NO_PAYMENT_INFO     | 決済要求情報がありません。            | 取引に失敗しました。別の支払手段をご案内してください。                                             |
|        | NOT_ENOUGH          | 残高不足。                    | お支払い金額が、お客様の口座残高を上回っております。残高を<br>チャージいただき、改めて処理を行なってください。               |
|        | NOT_USER            | 会員ではありません。               | アプリの設定に誤りがございます。本サービスのご利用を中止し、左記<br>エラーコードを控え、USEN決済サポートセンターまでお問合せください。 |

### 上記手順でも解決しない場合はお問合せください

- お客様には別の支払手段をご案内する
- USEN決済サポートセンターに問い合わせる

USEN-NEXT GROUP © All Right Reserved.

0120-125-440

|        | エラーコード                     | 表示エラー                          | 解決方法                                                                      |
|--------|----------------------------|--------------------------------|---------------------------------------------------------------------------|
| E09301 | ONETIME_KEY_EXPIRED        | oneTimeKey が有効期限切れ。            | お客様が提示したQRコードの有効期限が切れています。改めて提示いただいてください。それでもうまくいかない場合は、別の支払手段をご案内してください。 |
|        | ORDER_ID_USED              | すでに同じ注文番号で取引された<br>履歴が存在します。   | 同じ取引番号で、複数回の決済処理が行われています。改めて処<br>理を行なってください。                              |
|        | PAY_LIMIT_EXCEEDED         | カード 1 件あたりの決済限度額超<br>過。        | お支払いの原資となるカードの利用限度額を超過します。当該カード<br>とは別の支払手段をご案内してください。                    |
|        | PAY_NOT_ALLOWED            | 加盟店が取引を利用できない状態<br>です。         | なんらかの原因で、本サービスをご利用いただけない状態となっており<br>ます。 USEN決済サポートセンターまでお問合せください。         |
|        | PAYMENT_DECLINED           | 不正使用が疑われるため決済が拒<br>否されました。     | 不正使用の可能性がございます。現金でのお支払いをご案内してく<br>ださい。                                    |
|        | PAYMENT_IN_PROGRESS        | 決済中です。                         | 決済処理中です。そのままお待ちください。                                                      |
|        | PAYMENT_NOT_ALLOWED        | 継続決済を使用できない加盟店で<br>す。          | 本サービスでは、継続決済をご利用いただけません。                                                  |
|        | REFUND_AMOUNT_EXCEED<br>ED | 払い戻し可能な金額を超えました。               | 本サービスの返金可能額を超えています。9ページの注意事項をご<br>確認のうえ、改めて処理してください。                      |
|        | REFUND_EXPIRE              | 払い戻し可能日が過ぎているため<br>払い戻しができません。 | 取引の返品 / 取消の有効期間は90日となっております。これを超<br>過した場合は、受け付けることができません。                 |
|        | REQUEST_DUPLICATED         | リクエスト処理中です。                    | 決済処理中です。そのままお待ちください。                                                      |

## 上記手順でも解決しない場合はお問合せください

- お客様には別の支払手段をご案内する
- USEN決済サポートセンターに問い合わせる

USEN-NEXT GROUP © All Right Reserved.

0120-125-440

|        | エラーコード                        | 表示エラー                              | 解決方法                                             |
|--------|-------------------------------|------------------------------------|--------------------------------------------------|
|        | RETRY_AGAIN_LATER             | 一時的なエラーです、しばらくたって<br>からリトライしてください。 | 一時的にエラーが発生しています。しばらくお待ちいただき、改めて処<br>理を行なってください。  |
|        | REVERSE_EXPIRE                | 取消できません。                           | 返品処理に失敗しました。改めて処理を行なってください。                      |
|        | SERVICE_NOT_SUPPORT           | 他店舗の取消処理はできません。                    | 返品処理が、本サービスのご契約店舗ではない可能性がございます。                  |
|        | SETTING_LIMIT_OVER            | 設定の取引上限値を超えています。                   | お客様のご利用可能額を超過しています。別の支払手段をご案内<br>してください。         |
|        | SYSTEM_ERROR                  | システム障害のため、処理が実行で<br>きませんでした。       | システムにエラーが発生しています。しばらくお待ちいただき、改めて処<br>理を行なってください。 |
| 209301 | TERM_NOT_SAME                 | 異なる端末IDからの要求取消はで<br>きません。          | 返品処理が、本サービスのご契約店舗ではない可能性がございます。                  |
|        | TRADE_NOT_EXIST               | 取引対象がありません。                        | 対象となる取引が存在しません。入力内容を確認してください。                    |
|        | TRANSACION_ALREADY_RE<br>FUND | すでに払い戻し済みの取引です。                    | 該当の取引は既に返品されている可能性があります。                         |
|        | TRANSACTION_ALREADY_M<br>ADE  | 既に取引された決済です。                       | 同じ取引番号で、複数回の決済処理が行われています。改めて処<br>理を行なってください。     |
|        | TRANSACTION_ERROR             | 取引処理に失敗しました。                       | システムにエラーが発生しています。しばらくお待ちいただき、改めて処<br>理を行なってください。 |

## 上記手順でも解決しない場合はお問合せください

- お客様には別の支払手段をご案内する
- USEN決済サポートセンターに問い合わせる

USEN-NEXT GROUP © All Right Reserved.

0120-125-440

|        | エラーコード                         | 表示エラー                        | 解決方法                                               |
|--------|--------------------------------|------------------------------|----------------------------------------------------|
| E09301 | TRANSACTION_MAX_EXCEE DED      | 照会可能な最大取引数を超えまし<br>た(100 件)。 | 一度に閲覧できる取引は最大100件です。日付を再設定するなど<br>して、取引を絞り込んでください。 |
|        | TRANSACTION_NOT_FOUN<br>D      | 取引履歴がありません。                  | 指定した期間に取引がありません。                                   |
|        | UNDER_MAINTENANCE              | メンテナンス中。                     | メンテナンス中のため、本サービスをご利用いただけません。別の支払<br>手段をご案内してください。  |
|        | USER_SUSPENDED_TRANSA<br>CTION | 購入した会員が取引不可能な状<br>態です。       | 本サービスのご利用いただけないお客様です。現金でのお支払いをご<br>案内してください。       |
|        | UNKNOWNERROR                   | 不明なエラーが発生しました。               | 原因不明のエラーが発生しました。USEN決済サポートセンターまで<br>お問合せください。      |

## 上記手順でも解決しない場合はお問合せください

- お客様には別の支払手段をご案内する
- USEN決済サポートセンターに問い合わせる

0120-125-440

# 改訂履歴

| 改定日         | バージョン | 改定内容                                       |
|-------------|-------|--------------------------------------------|
| 2019年6月13日  | 1.0   | 新規作成                                       |
| 2019年7月26日  | 1.1   | 一部表記を追記・修正                                 |
| 2019年9月18日  | 1.2   | 一部表記を追記・修正                                 |
| 2019年10月18日 | 1.3   | 申込受領から納品までの期間を変更                           |
| 2020年3月4日   | 1.4   | ブランドロゴ変更<br>4P:確認事項について追記<br>8P:自動認識について追記 |
| 2020年5月7日   | 1.5   | メルペイ追加<br>よくある質問の追加                        |
|             |       |                                            |
|             |       |                                            |